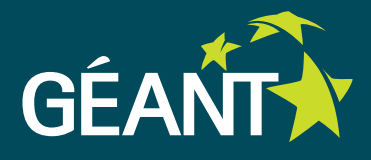

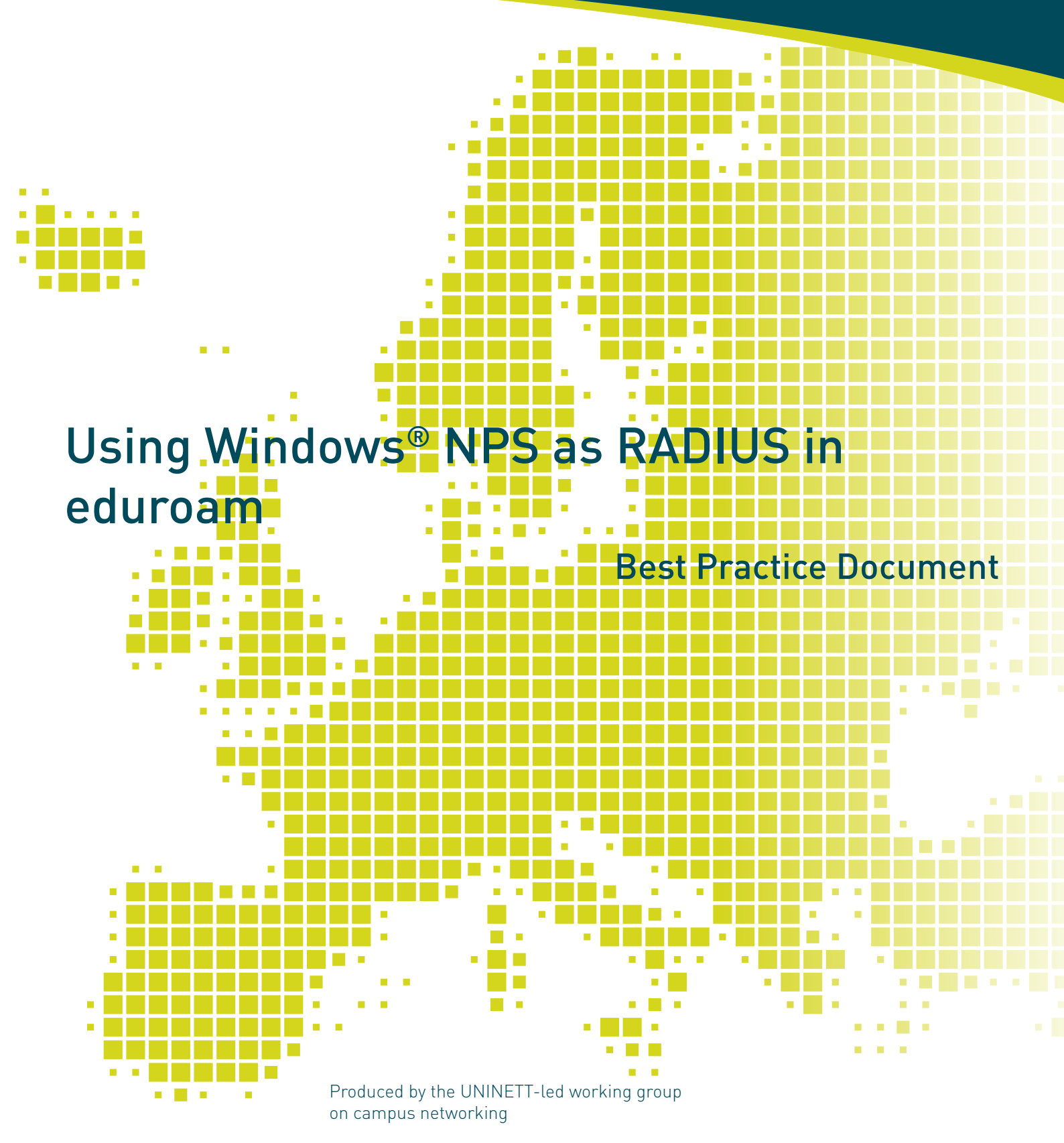

Authors: P. Dekkers (SURFnet), T. Myren (UNINETT)

February 2015

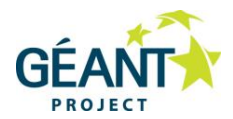

© GÉANT Association 2015. All rights reserved.

| Document No:            | GN3-NA3-T4-UFS140                        |
|-------------------------|------------------------------------------|
| Version/ date:          | V1.0 / February 2015                     |
| Source language:        | English                                  |
| Original title:         | "Using Windows NPS as RADIUS in eduroam" |
| Original version/ date: | Version 1 / 7 October 2014               |
| Contact:                | campus@uninett.no                        |

UNINETT bears responsibility for the content of this document. The work has been carried out by a UNINETT-led working group on campus networking as part of a joint-venture project within the HE sector in Norway. Original input for this document was given by Paul Dekkers from SURFnet in the Netherlands. DANTE and TERENA joined forces in October 2014 to become the GÉANT Association.

Parts of the report may be freely copied, unaltered, provided that the original source is acknowledged and copyright preserved.

The research leading to these results has received funding from the European Community's Seventh Framework Programme (FP7/2007-2013) under grant agreement n° 605243, relating to the project 'Multi-Gigabit European Research and Education Network and Associated Services (GN3plus)'.

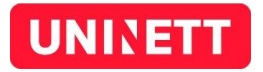

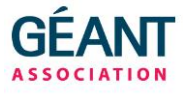

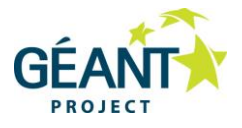

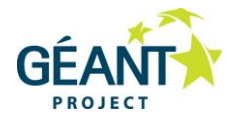

# **Table of Contents**

| Execut | ive Sum  | imary     |                                             | 4  |
|--------|----------|-----------|---------------------------------------------|----|
| 1      | Introd   | uction    |                                             | 5  |
| 2      | Limitat  | tions     |                                             | 6  |
| 3      | Installi | ng NPS    |                                             | 7  |
| 4      | Server   | certifica | te for NPS                                  | 14 |
| 5      | Config   | uring NP  | S                                           | 15 |
|        | 5.1      | Definin   | g Clients and Servers                       | 16 |
|        | 5.2      | Creatin   | g policies                                  | 21 |
|        |          | 5.2.1     | Connection Request Policies                 | 22 |
|        |          | 5.2.2     | Network Policies.                           | 31 |
| 6      | Loggin   | g / Acco  | unting                                      | 42 |
| 7      | Troubl   | eshootin  | ng tips                                     | 45 |
| Appen  | dix A    | Certific  | ates                                        | 46 |
|        | A.1      | Install a | and configure Windows server as a CA Server | 46 |
|        | A.2      | Distribu  | te CA certificate to clients                | 65 |
|        | A.3      | Reques    | t and install server certificate for NPS    | 67 |
| Refere | nces     |           |                                             | 76 |
| Glossa | ry       |           |                                             | 77 |

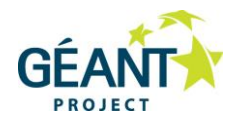

## **Executive Summary**

Network Policy Server (NPS) is the Microsoft Windows implementation of a Remote Access Dial-in User Service (RADIUS) server and proxy. An increasing number of institutions in the Norwegian HE sector have chosen to use Windows NPS as their RADIUS server connected to the eduroam infrastructure. This document is provided to explain in some detail how Windows NPS should be configured to best fit in with eduroam.

The examples in this document are collected from a mix of both Windows Server 2008 R2 Enterprise and Windows Server 2012 R2. The dialogue screens differ slightly between the two versions, but the configuration items are very similar.

The instructions in this document assume a basic setup of an Active directory.

For the configuration of related equipment (Access Points, controllers and other RADIUS servers), please see the References section for links to other resources. This includes both other best practice documents and TERENA confluence pages.

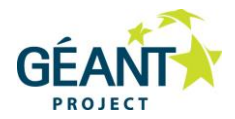

## 1 Introduction

This is a listing of tasks involved in setting up Windows NPS for eduroam as a quick-start for more experienced users. The topics below are covered in more detail through the rest of this document:

- Installing NPS as a server role
- A server certificate suitable for eduroam (and NPS) is required. This could be a self-signed certificate or signed by a public Certificate Agency (CA).
- Configuring RADIUS clients (and shared secrets). Wireless Controllers (or Access points) and the proxy-servers of your National Roaming Operator (NRO) must be defined. Details for national proxy servers must be provided and negotiated (shared secrets) with NRO.
- Configuring RADIUS servers in NPS to allow sending requests to NRO proxy-servers for visiting eduroam users. The proxy-servers will be configured in a server group, with one server preferred and with a secondary configured for failover.
- Connection Request Policies to determine how a request is dealt with. Handle locally or proxy to NRO. For local-accounts create a User Name condition that matches your users with their realms, while preventing usage of unknown / unused sub-realms or no realm in username.
  - Such a Connection Request Policy can use ".institution\.no\$" as a match for the User Name attribute, matching your realm and all sub realms. Also configure this policy to override Network Policy authentication settings and configure "Microsoft PEAP" as EAP Type (Add, then Edit to select the server certificate) and deselect all "less secure" mechanisms.
  - A Connection Request Policy to forward requests to the proxy-server group could match a User Name "@.+\..+\$". Or matching only valid TLD realms "@.+\.[a-z]{2,6}\$"
- Configure one or more Network Policies. These handle all requests that the Connection Request Polices have set to be authenticated locally. These will handle the actual EAP authentication of your users, unless overwritten in the Connection Request Policy. A policy can be duplicated to add VLAN assignment attributes for local use, while travelling users should not receive these attributes.

In the following sections, mainly Windows Server 2012 R2 is used in the examples; configuration in Windows Server 2008 R2 is very similar.

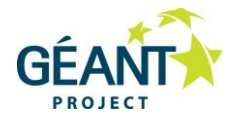

## 2 Limitations

The Network Policy Server has a few limitations:

- You cannot strip attributes (for instance VLAN attributes assigned by other identity providers (IdPs), but you can explicitly set values applicable to your environment if you work with VLANs or want to prevent invalid attributes.
- You cannot add attributes in outbound requests: adding an "Operator-Name" attribute to indicate where a user gets online is thus not possible and could be set by the National Roaming Operator instead.
- NPS doesn't answer to Status-Server requests. It is best-practise for eduroam proxy servers to check your servers' availability with those requests, and ideally you would do that the other way round too.
- Because of the previous limitations, inform your National Roaming Operator that you're working with NPS.
- While the outer username (via the Connection Request Policy) can be rewritten, the inner username (often users configure both to be the same) handled by the Network Policy cannot. This means that your users will have to use the registered UPN (User Principal Name) which by convention maps to the e-mail address / user-ID@domain-name.
- Using anonymous outer identities is not possible. Unless "Override network policy authentication settings" is enabled in the Connection Request Policies. This implies that override network policies should be used, but not all consequences of this are known and some functionality (Constraints and Settings) in Network Policies might be lost.
- Logging in Event manager is rather poor (compared to FreeRADIUS) there is not much detail shown, making the debugging of any connection problems difficult. Be prepared to install Wireshark for this purpose.

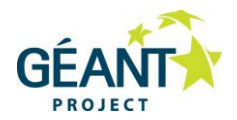

# **3** Installing NPS

In your Windows server open Server Manager, right click Roles and select Add Roles (2008). Or click Add roles and features. The Add Roles Wizard will open – read the information text and accept the default by just clicking **Next** three times:

| È.                                    | Add Roles and Features Wizard                                                                                                    |
|---------------------------------------|----------------------------------------------------------------------------------------------------|
| Before you begin                      | DESTINATION SERVER<br>tomy-win.institution.no                                                                                                    |
| Before You Begin<br>Installation Type | This wizard helps you install roles, role services, or features. You determine which roles, role services, or<br>features to install based on the computing needs of your organization, such as sharing documents, or<br>hosting a website. |
| Server Roles                          | To remove roles, role services, or features:<br>Start the Remove Roles and Features Wizard                                                                                                    |
| Features<br>Confirmation              | Before you continue, verify that the following tasks have been completed:<br>• The Administrator account has a strong password                                                                                                    |
| Results                               | <ul> <li>Network settings, such as static IP addresses, are configured</li> <li>The most current security updates from Windows Update are installed</li> </ul>                                                                              |
|                                       | If you must verify that any of the preceding prerequisites have been completed, close the wizard,<br>complete the steps, and then run the wizard again.                                                                                     |
|                                       | To continue, click Next.                                                                                                    |
|                                       |                                                                                                    |
|                                       | Skip this page by default                                                                                                    |
|                                       | Concel                                                                                                    |
|                                       | <pre></pre>                                                                                                    |

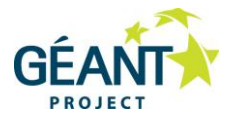

| à                                                                                                    | Add Roles and Features Wizard                                                                                                    | _ <b>D</b> ×                                  |
|----------------------------------------------------------------------------------------------------|----------------------------------------------------------------------------------------------------|-----------------------------------------------|
| Select installation                                                                                              | type                                                                                                    | DESTINATION SERVER<br>tomy-win.institution.no |
| Before You Begin<br>Installation Type<br>Server Selection<br>Server Roles<br>Features<br>Confirmation<br>Results | <ul> <li>Select the installation type. You can install roles and features on a running physic machine, or on an offline virtual hard disk (VHD).</li> <li> <b>Role-based or feature-based installation</b> Configure a single server by adding roles, role services, and features. </li> <li> <b>Remote Desktop Services installation</b> Install required role services for Virtual Desktop Infrastructure (VDI) to create a or session-based desktop deployment.</li></ul> | al computer or virtual                        |
|                                                                                                    | < Previous Next > In:                                                                                                    | stall Cancel                                  |

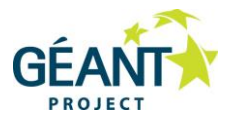

| È.                | Add Roles                                                                                      | and Features W       | /izard                            | _ <b>D</b> X                                  |
|-------------------|------------------------------------------------------------------------------------------------|----------------------|-----------------------------------|-----------------------------------------------|
| Select destinatio | n server                                                                                       |                      |                                   | DESTINATION SERVER<br>tomy-win.institution.no |
| Before You Begin  | Select a server or a virtual                                                                   | hard disk on which t | o install roles and features.     |                                               |
| Installation Type | <ul> <li>Select a server from the</li> </ul>                                                   | e server pool        |                                   |                                               |
| Server Selection  | Select a virtual hard dis                                                                      | k                    |                                   |                                               |
| Server Roles      | Server Pool                                                                                    |                      |                                   |                                               |
| Features          |                                                                                                |                      |                                   |                                               |
| Confirmation      | Filter:                                                                                        |                      |                                   |                                               |
| Results           | Name                                                                                           | IP Address           | Operating System                  |                                               |
|                   | tomy-win.institution.no                                                                        | 158.38.213.102       | Microsoft Windows Server 201      | 2 R2 Datacenter                               |
|                   |                                                                                                |                      |                                   |                                               |
|                   |                                                                                                |                      |                                   |                                               |
|                   |                                                                                                |                      |                                   |                                               |
|                   |                                                                                                |                      |                                   |                                               |
|                   | 1 Computer(s) found                                                                            |                      |                                   |                                               |
|                   | This page shows servers th                                                                     | at are running Wind  | lows Server 2012, and that have I | been added by using the                       |
|                   | Add Servers command in Server Manager. Offline servers and newly-added servers from which data |                      |                                   |                                               |
|                   | concetion is suit incomplete                                                                   | e are not shown.     |                                   |                                               |
|                   |                                                                                                |                      |                                   |                                               |
|                   |                                                                                                | < Prev               | rious Next >                      | nstall Cancel                                 |

### Select Network Policy and Access Services – then Next:

| <b>B</b>                                                                                                    | Add Roles and Features Wizard                                                                                                    | _ <b>D</b> X                                 |
|----------------------------------------------------------------------------------------------------|----------------------------------------------------------------------------------------------------|----------------------------------------------|
| E<br>Select server roles<br>Before You Begin<br>Installation Type<br>Server Selection<br>Server Roles<br>Features<br>Network Policy and Acces<br>Role Services<br>Confirmation<br>Results | Add Roles and Features Wizard         Select one or more roles to install on the selected server.         Roles         Active Directory Domain Services (Installed)         Active Directory Federation Services         Active Directory Lightweight Directory Services         Active Directory Rights Management Services         Application Server         DHCP Server         V DNS Server (Installed)         Fax Server         File and Storage Services (2 of 12 installed)         Hyper-V         Print and Document Services         Remote Access | DESTINATION SERVER<br>tomy-wininstitution.no |
|                                                                                                    | Remote Desktop Services                                                                                                    |                                              |
|                                                                                                    | < Previous Next                                                                                                    | > Install Cancel                             |

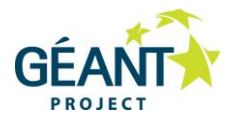

Accept the defaults in the next three windows:

| B                                                                                                | Add Roles and Features Wizard                                                                                                    | <b>– –</b> X                                                                                                    |
|--------------------------------------------------------------------------------------------------|----------------------------------------------------------------------------------------------------|----------------------------------------------------------------------------------------------------|
| Select features<br>Before You Begin<br>Installation Type<br>Server Selection<br>Server Roles     | Select one or more features to install on the selected server. Features           Image: Install on the selected server.           Image: Install on the selected server.           Image: Install on the selected server.           Image: Install on the selected server.           Image: Install on the selected server.           Image: Install on the selected server.           Image: Install on the selected server.           Image: Install on the selected server. | DESTINATION SERVER<br>tomy-win.institution.no<br>Description<br>.NET Framework 3.5 combines the<br>power of the .NET Framework 2.0<br>APIs with new technologies for                                                                           |
| Server Roles<br>Features<br>Network Policy and Acces<br>Role Services<br>Confirmation<br>Results | Background Intelligent Transfer Service (BITS)     Image: Service BITS)       BitLocker Drive Encryption     BitLocker Network Unlock       BranchCache     Client for NFS       Data Center Bridging     Direct Play       Enhanced Storage     Failover Clustering       IV Group Policy Management (Installed)     IIS Hostable Web Core       Ink and Handwriting Services     V                                                                                            | building applications that offer<br>appealing user interfaces, protect<br>your customers' personal identity<br>information, enable seamless and<br>secure communication, and provide<br>the ability to model a range of<br>business processes. |
|                                                                                                  | < Previous Next >                                                                                                    | Install Cancel                                                                                                    |
| à                                                                                                | Add Roles and Features Wizard                                                                                                    | _ <b>_</b> X                                                                                                    |
| Network Policy a                                                                                 | nd Access Services                                                                                                    | DESTINATION SERVER<br>tomy-win.institution.no                                                                                                    |
| Before You Begin<br>Installation Type<br>Server Selection                                        | Network Policy and Access Services allows you to define and e<br>authentication, authorization, and client health using Network<br>Authority (HRA), and Host Credential Authorization Protocol (H                                                                                                    | nforce policies for network access<br>Policy Server (NPS), Health Registration<br>4CAP).                                                                                                    |
| Server Roles<br>Features<br>Network Policy and Acces<br>Role Services<br>Confirmation<br>Results | <ul> <li>Things to note:</li> <li>You can deploy NPS as a Remote Authentication Dial-In Use<br/>as a Network Access Protection (NAP) policy server. After ins<br/>configure NPS from the NPAS home page using the NPS coil</li> <li>NAP helps you ensure that computers connecting to the net<br/>network and client health policies. After installing NPS using<br/>from the NPAS home page using the NPS console.</li> </ul>                                                  | er Service (RADIUS) server and proxy and<br>stalling NPS using this wizard, you can<br>nsole.<br>twork are compliant with organization<br>this wizard, you can configure NAP                                                                   |
|                                                                                                  | < Previous Next                                                                                                    | t > Install Cancel                                                                                                    |

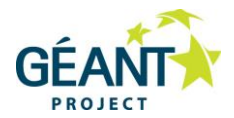

| à                                                                                                    | Add Roles and Features Wizard                                                                                                    | _ <b>D</b> X                                                                                                    |
|----------------------------------------------------------------------------------------------------|----------------------------------------------------------------------------------------------------|----------------------------------------------------------------------------------------------------|
| Before You Begin<br>Installation Type<br>Server Selection<br>Server Roles<br>Features<br>Network Policy and Acces<br>Role Services<br>Confirmation<br>Results | Add Roles and Features Wizard S Select the role services to install for Network Policy and Access Role services           Image: Metwork Policy Server           Image: Health Registration Authority           Image: Host Credential Authorization Protocol | DESTINATION SERVER<br>tomy-win.institution.no<br>Services<br>Description<br>Network Policy Server (NPS) allows<br>you to create and enforce<br>organization-wide network access<br>policies for client health, connection<br>request authentication, and<br>connection request authorization.<br>With NPS, you can also deploy<br>Network Access Protection (NAP), a<br>client health policy creation,<br>enforcement and remediation |
| Results                                                                                                    | < Previous Next :                                                                                                    | enforcement, and remediation<br>technology.                                                                                                    |

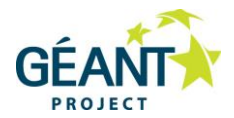

#### Then Install:

| <b>a</b>                        | Add Roles and Features Wizard                                                                             | _ <b>D</b> X            |  |
|---------------------------------|----------------------------------------------------------------------------------------------------|-------------------------|--|
| Confirm installation selections |                                                                                                    |                         |  |
| Before You Begin                | To install the following roles, role services, or features on selected server, click Inst                 | stall.                  |  |
| Installation Type               | Restart the destination server automatically if required                                                  |                         |  |
| Server Selection                | Optional features (such as administration tools) might be displayed on this page                          | because they have       |  |
| Server Roles                    | been selected automatically. If you do not want to install these optional features,<br>their check boxes. | click Previous to clear |  |
| Features                        |                                                                                                    |                         |  |
| Network Policy and Acces        | Network Policy and Access Services                                                                        |                         |  |
| Role Services                   | Network Policy Server                                                                                     |                         |  |
| Confirmation                    |                                                                                                    |                         |  |
| Results                         |                                                                                                    |                         |  |
|                                 |                                                                                                    |                         |  |
|                                 |                                                                                                    |                         |  |
|                                 |                                                                                                    |                         |  |
|                                 |                                                                                                    |                         |  |
|                                 |                                                                                                    |                         |  |
|                                 | Freedow Freedow and the setting                                                                           |                         |  |
|                                 | Export configuration settings<br>Specify an alternate source path                                         |                         |  |
|                                 |                                                                                                    |                         |  |
|                                 | < Previous Next > In:                                                                                     | stall Cancel            |  |

And wait for the installation to finish – **Close**:

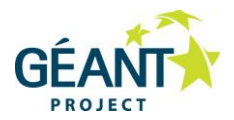

| a                        | Add Roles and Features Wizard                                                                                                    | _ <b>D</b> X                                  |
|--------------------------|----------------------------------------------------------------------------------------------------|-----------------------------------------------|
| Installation progre      | SS                                                                                                    | DESTINATION SERVER<br>tomy-win.institution.no |
| Before You Begin         | View installation progress                                                                                                    |                                               |
| Installation Type        | i Feature installation                                                                                                    |                                               |
| Server Selection         |                                                                                                    | 1                                             |
| Server Roles             | Installation started on tomy-win.institution.no                                                                                                    |                                               |
| Features                 | Network Policy and Access Services                                                                                                    |                                               |
| Network Policy and Acces | Network Policy Server                                                                                                    |                                               |
| Role Services            |                                                                                                    |                                               |
| Confirmation             |                                                                                                    |                                               |
| Results                  |                                                                                                    |                                               |
|                          |                                                                                                    |                                               |
|                          |                                                                                                    |                                               |
|                          |                                                                                                    |                                               |
|                          |                                                                                                    |                                               |
|                          | You can close this wizard without interrupting running tasks. View task p<br>page again by clicking Notifications in the command bar, and then Task | rogress or open this<br>Details.              |
|                          | Export configuration settings                                                                                                    |                                               |
|                          | < Previous Next > C                                                                                                    | lose Cancel                                   |

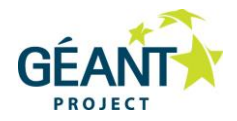

## 4 Server certificate for NPS

You need to have a Server Certificate in order to use PEAP-authentication with eduroam.

PEAP (Protected Extensible Authentication Protocol) sets up a secure tunnel (just like HTTPS does for websites) in order to protect the credentials, and is an important part of the mutual authentication. Firstly the authentication server needs to prove to the user that he or she will be providing credentials to the right authority, then the users need to prove who they are. So the RADIUS server (NPS in this case) will send its certificate to the client before authentication of the user takes place. The client must have previously installed the public certificate of the Certification Authority (CA) that has issued and signed the NPS server's certificate. This may be distributed using e-mail, a web page such as eduroam CAT (eduroam Configuration Assistant Tool), or a management system such as AD. The client checks the validity of the RADIUS server's certificate from local CA, rather than certificates from a larger commercial CA, reduces the possibility of phishing.

Please see the TERENA confluence pages on EAP Server Certificate considerations [TERENA] for good information on this topic.

Without a certificate (self-signed or not) it's not possible to do local authentication, but NPS can still be used as a proxy to receive requests from Access Points, log, filter, and forward to the eduroam infrastructure.

If you have no certificate installed (or are in doubt about your certificate), please read Appendix A 'Certificates'.

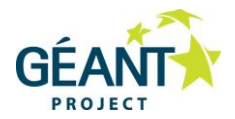

## 5 Configuring NPS

Open the NPS console (snap-in):

#### 2012: In Server Manager > Tools > Network Policy Server

#### 2008: Start > Administrative Tools > Network Policy server

A Wizard is available for configuring 802.1X Wireless or wired connections, see the next picture. You may use this for eduroam, but it does not provide all required settings (like realm/username pattern-matching) so you will need to make some changes in the created policies.

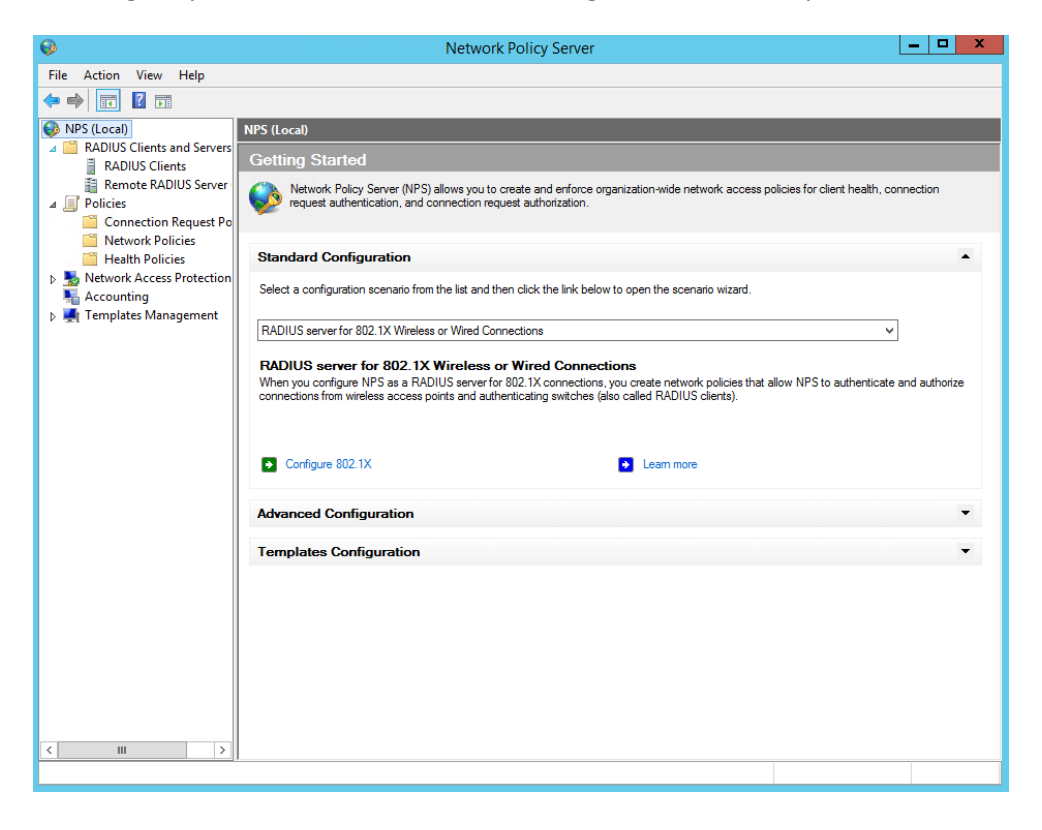

In these instructions RADIUS clients and servers, Connection Request and Network policies will be created separately i.e. not using the above Wizard.

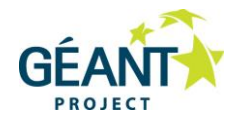

### 5.1 Defining Clients and Servers

Before any policy can be applied to authentication requests we need to create RADIUS clients and servers. This is to allow wireless controllers (or Access Points) and the national proxy servers (they are all clients) to send requests to NPS and the national proxy servers to receive requests (now servers) from NPS.

If you have several controllers or Access Points that need to be defined as clients, it is recommended that you define a shared secret template first (it means you will re-use the same secret for all) and later apply this to each client, in this way avoiding mistyping problems.

Defining shared secret template:

| •                                                                                                    | Network Policy Server                                                                                                    | _ 🗆 X            |
|----------------------------------------------------------------------------------------------------|----------------------------------------------------------------------------------------------------|------------------|
| File Action View Help                                                                                                    |                                                                                                    |                  |
| 🗢 🔿 🙍 💽 🚺                                                                                                    |                                                                                                    |                  |
| <ul> <li>NPS (Local)</li> <li>RADIUS Clients and Servers</li> <li>RADIUS Clients</li> <li>Remote RADIUS Server</li> <li>Connection Request Po</li> <li>Network Policies</li> <li>Health Policies</li> <li>Network Access Protection</li> <li>Accounting</li> <li>Templates Management</li> <li>Shared Secrets</li> <li>RADIUS Clients</li> <li>Remote RADIUS Servers</li> <li>Templates Management</li> <li>Shared Secrets</li> <li>RADIUS Clients</li> <li>Remote RADIUS Servers</li> <li>IP Filters</li> <li>Health Policies</li> <li>Remote RADIUS Server Gro</li> </ul> | Shared Secrets  Templates for shared secrets allow you to specify a shared secret that you can reuse when configuring RADIUS clients an NPS console by selecting the template.  Template New New RADIUS Shared Secret Template  Shared Secret Template name: Controllers To manually type a shared secret, click Manual. To automatically generate a shared secret, click Generate. You must configure the RADIUS client with the same shared secret click Generate. Shared secret:  Manual Generate Shared secret:  Manual Generate Shared secret:  Manual Generate Shared secret:  Manual Generate Shared secret:  Manual Generate Shared secret:  Manual Generate Shared secret:  Manual Generate Shared secret:  Manual Generate Shared secret:  Manual Generate Shared secret:  Manual Generate Shared secret:  Manual Generate Shared secret:  Manual Generate Shared secret:  Manual Generate Shared secret:  Manual Generate Gott Gott Gott Gott Gott Gott Gott Go | d servers in the |
|                                                                                                    |                                                                                                    |                  |

The above screen shows a template for Controllers; in addition you may create one for national proxy servers.

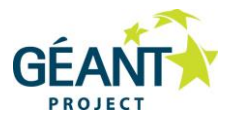

After creating the templates, create the Clients by right-clicking **RADIUS clients** and select **New**.

Enter a friendly name (it can later be referred to and used in pattern matching), IP address or DNS name and a shared secret (use the template if has been created). Details for national proxies must be agreed with your NRO.

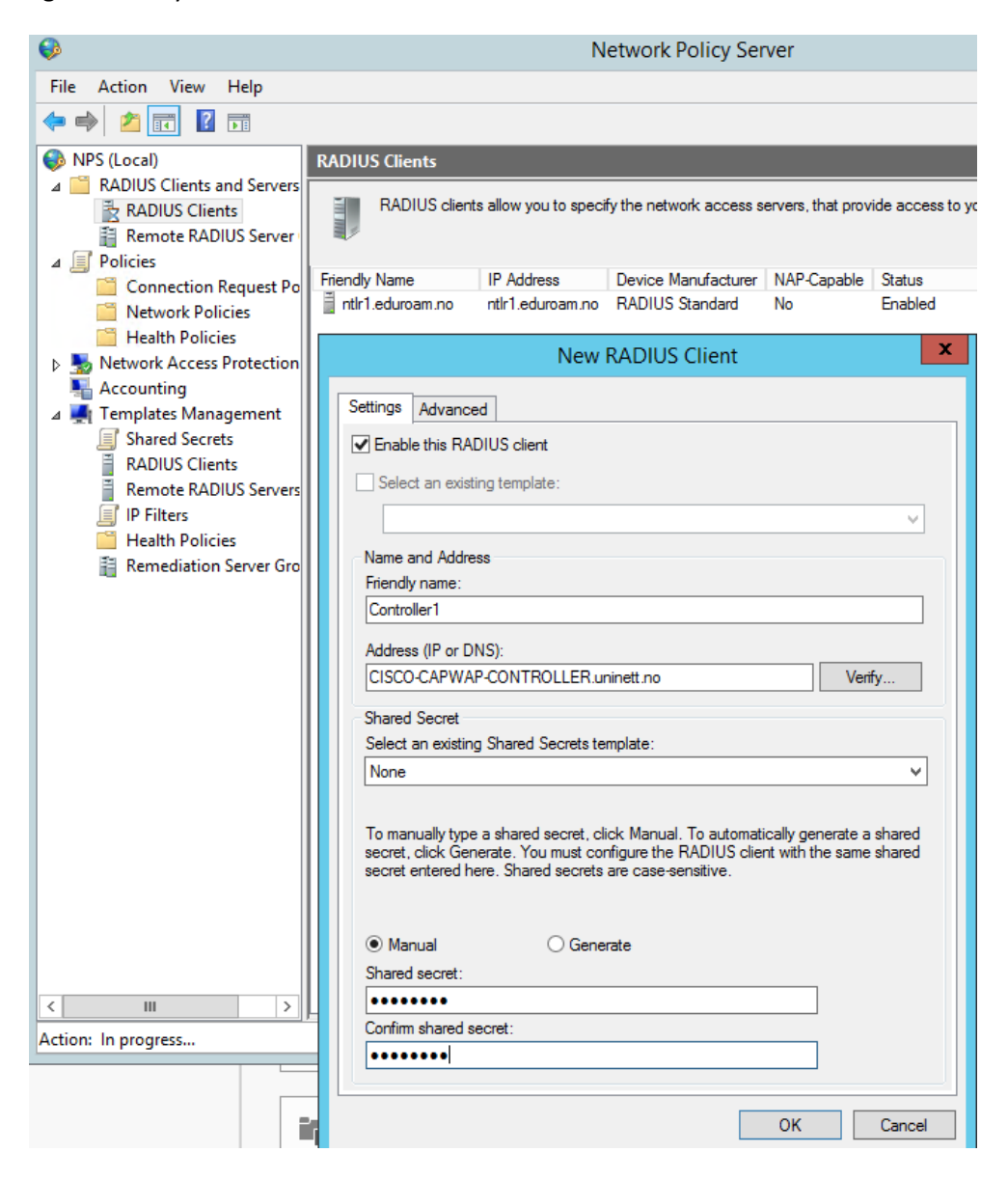

Repeat the above until all needed clients are defined, together with at least two national proxies and one wireless controller.

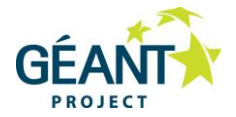

### **RADIUS Clients**

| _                                                                                                    |  |
|----------------------------------------------------------------------------------------------------|--|
| _                                                                                                    |  |
|                                                                                                    |  |
|                                                                                                    |  |
|                                                                                                    |  |
|                                                                                                    |  |
|                                                                                                    |  |
|                                                                                                    |  |
|                                                                                                    |  |
|                                                                                                    |  |
| _                                                                                                    |  |
|                                                                                                    |  |
|                                                                                                    |  |
|                                                                                                    |  |
|                                                                                                    |  |
|                                                                                                    |  |
|                                                                                                    |  |
|                                                                                                    |  |
| And the second second sec |  |
| - A - A - A - A - A - A - A - A - A - A                                                                                                    |  |
| _                                                                                                    |  |
|                                                                                                    |  |

RADIUS clients allow you to specify the network access servers, that provide access to your network.

| Friendly Name      | IP Address                         | Device Manufacturer | NAP-Capable | Status  |
|--------------------|------------------------------------|---------------------|-------------|---------|
| Controller1        | CISCO-CAPWAP-CONTROLLER.uninett.no | RADIUS Standard     | No          | Enabled |
| 🗂 ntlr1.eduroam.no | ntlr1.eduroam.no                   | RADIUS Standard     | No          | Enabled |
| 🚆 ntlr2.eduroam.no | ntlr2.eduroam.no                   | RADIUS Standard     | No          | Enabled |

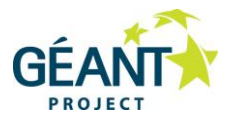

Next, create a server group for the proxy-servers, this will be used to send authentication requests from non-local users via proxies to their home institutions.

Right-click **Remote RADIUS Server Groups** and select **New**; enter a name for the server group e.g. "eduroam-proxies" then click **Add**:

| File Action View Help                                                                                                    | New Remote RADIUS Server Group                                                                          |
|----------------------------------------------------------------------------------------------------|----------------------------------------------------------------------------------------------------|
| 🗢 🔿 🙍 📊 👔                                                                                                    | Group name:                                                                                             |
| 🚯 NPS (Local)                                                                                                    | eduroam-proxies                                                                                         |
| ⊿ ≅ RADIUS Clients and Servers                                                                                                    | RADIUS Servers:                                                                                         |
| RADIUS Clients                                                                                                    | RADIUS Server Priority Weight Add                                                                       |
| ⊿ ■ Policies                                                                                                    | ntir I.eduroam.no I 50 Edit                                                                             |
| Connection Request Policies                                                                                                    |                                                                                                    |
| Network Policies                                                                                                    | Add RADIUS Server                                                                                       |
| Network Access Protection                                                                                                    | Address Authentication/Accounting Load Balancing                                                        |
| National Accounting                                                                                                    | Select an existing Remote RADIUS Servers template:                                                      |
| ⊿ Implates Management                                                                                                    | None                                                                                                    |
| <ul> <li>ADIUS Clients</li> <li>Remote RADIUS Servers</li> <li>IP Filters</li> <li>Health Policies</li> <li>Remediation Server Groups</li> </ul> | Type the name or IP address of the RADIUS server you want to add.<br>Server:<br>ntlr2.eduroam.no Verify |

Enter the name of the server (details from your NRO) and proceed to the Authentication/Accounting tab for the shared secret settings:

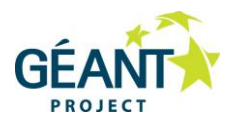

| eduroam-p                                      | proxies Prop        | erties                    | x    |     |
|------------------------------------------------|---------------------|---------------------------|------|-----|
| General                                        |                     |                           |      |     |
| Group name: edur                               | oam-proxies         |                           |      |     |
| RADIUS Server Priority Wei                     | ght                 |                           |      |     |
| ntlr1.eduroam.no 1 50<br>ntlr2.eduroam.no 2 50 |                     |                           |      |     |
| Edit                                           |                     | ver                       |      | x   |
| Eun                                            | NADIUS SEI          | vei                       |      |     |
| Address Authentication/Accounting              | Load Balancin       | Ig                        |      |     |
| Authentication port:                           |                     | 1812                      |      |     |
| Select an existing Shared Secrets te           | mplate:             |                           |      |     |
| proxy-servers                                  |                     |                           |      | ~   |
| Shared secret:                                 |                     | *******                   |      | - I |
| Confirm alward as a set                        |                     | *******                   |      | -   |
| Confirm shared secret:                         |                     |                           |      |     |
| Request must contain the messa                 | ge authenticator    | attribute                 |      |     |
| A                                              |                     |                           |      |     |
| Accounting                                     |                     | 4040                      | 1    |     |
| Accounting port:                               |                     | 1813                      |      |     |
| Use the same shared secret for                 | or authentication a | and accounting.           |      |     |
| Select an existing Shared Sec                  | rets template:      |                           |      |     |
| proxy-servers                                  |                     |                           | ~    |     |
|                                                |                     |                           |      |     |
| Shared secret:                                 |                     | *******                   |      |     |
| Confirm shared secret:                         | [                   | *******                   |      |     |
| Forward network access serve                   | er start and stop r | notifications to this ser | ver  |     |
|                                                |                     |                           |      |     |
|                                                |                     |                           |      |     |
|                                                |                     |                           |      |     |
|                                                | ОК                  | Cancel                    | Appl | y   |
|                                                |                     |                           |      | -   |

Enter the shared secret as agreed with the NRO (manually or by choosing the defined template).

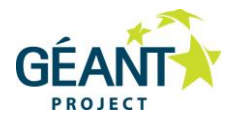

For the secondary server, consider also the last tab "Load Balancing". It is recommended not to load balance single EAP-sessions across multiple servers, which is what NPS will do when the Load-Balancing Priority is all set to the same level. In many situations it will work, but good practice is setting it to a lower priority meaning it will only be used for failover.

| Group name:                                                                                                    |                 |
|----------------------------------------------------------------------------------------------------|-----------------|
| eduroam-proxies                                                                                                    |                 |
| RADIUS Servers:                                                                                                    |                 |
| RADIUS Server Priority Weight                                                                                      | Add             |
| ntlr1.eduroam.no 1 50                                                                                              | Edit            |
|                                                                                                    |                 |
| Add RADIUS Server                                                                                                  | ×               |
| Address Authentication/Accounting Load Balancing                                                                   |                 |
| The priority of ranking indicates the status of a server. A primary server has 1.                                  | s a priority of |
| Weight is used to calculate how often request are sent to a specific serve<br>servers that have the same priority. | r in a group of |
| Priority: 2 Weight: 50                                                                                             |                 |
| Advanced settings                                                                                                  |                 |
| Number of seconds without response before request is<br>considered dropped:                                        |                 |
| Maximum number of dropped requests before server is identified as unavailable:                                     |                 |
| Number of seconds between requests when server is identified 30 as unavailable:                                    |                 |
|                                                                                                    |                 |

Finish by clicking OK twice.

### 5.2 Creating policies

Two types of policies are used with NPS: "Connection Request Policies" and "Network Policies". When a request is received, it is first matched against Connection Request Policies, if the resulting match says "local authentication" the request is also matched against "Network Policies". The order of Policies is important, once conditions are met processing of Policies are stopped. You can move policy

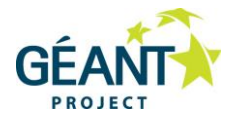

rules up and down, and disable rules. The two policy types can do much of the same condition matching and settings. The following details a set of policies that will work with eduroam, but is not the only possible way to achieve the same result.

### 5.2.1 Connection Request Policies

The "Connection Request Policies" decide what to do with an authentication request, either by forwarding it to a proxy-server or by authenticating locally. The decision is based on conditions set in a policy such as RADIUS attributes (e.g. User Name), RADIUS client IP-address (or friendly name) and several other options, when conditions are matched to the settings of that particular policy. For eduroam we only need two Connection Request Policies, in this order:

- 1. Authenticate own realms "your-realm.tld" locally (use Network Policies)
- 2. Forward eduroam visitors to eduroam proxy-servers.

The following screens show how to create the two Connection Request Policies:

Right click **Connection Request Policies** – Select **New**.

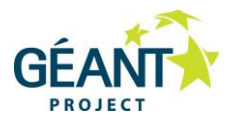

| ⊿ 🧾 Policies<br>🔁 Connection Request Po                                                                                                    | New Connection Request Policy X                                                                                                    |
|----------------------------------------------------------------------------------------------------|----------------------------------------------------------------------------------------------------|
| <ul> <li>Network Policies</li> <li>Health Policies</li> <li>Network Access Protection</li> <li>Accounting</li> <li>Templates Management</li> <li>Shared Secrets</li> <li>RADIUS Clients</li> <li>Remote RADIUS Servers</li> <li>IP Filters</li> <li>Health Policies</li> <li>Remediation Server Gro</li> </ul> | Specify Connection Request Policy Name and Connection Type<br>You can specify a name for your connection request policy and the type of connections to which the policy is applied.                                                                                                    |
|                                                                                                    | Policy name:         own realms          Network connection method         Select the type of network access server that sends the connection request to NPS. You can select either the network access server type or Vendor specific, but neither is required. If your network access server is an 802.1X authenticating switch or wireless access point, select Unspecified.         Image: Type of network access server:         Unspecified         Vendor specific:         10 |
|                                                                                                    | Previous Next Finish Cancel                                                                                                    |

Enter a Policy name (e.g. own realms) – click Next

Click **Add** – to enter a condition, Select **User Name** and click **Add**: (in the example below, our realm is **win-ng.uninett.no**)

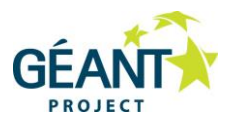

|                               | New Connection Request Policy                                                                                                    | x       |  |  |
|-------------------------------|----------------------------------------------------------------------------------------------------|---------|--|--|
|                               | Specify Conditions<br>Specify the conditions that determine whether this connection request policy is evaluated for a connection required minimum of one condition is required.                                                                                                    | iest. A |  |  |
|                               | Select condition                                                                                                    | x       |  |  |
| Select a c                    | ondition, and then click Add.                                                                                                    |         |  |  |
| HCAP                          |                                                                                                    | ^       |  |  |
| L<br>T<br>re<br>n<br>User Nar | Location Groups<br>The HCAP Location Groups condition specifies the Host Credential Authorization Protocol (HCAP) location groups<br>required to match this policy. The HCAP protocol is used for communication between NPS and some third party<br>network access servers (NASs). See your NAS documentation before using this condition. |         |  |  |
|                               | <b>Iser Name</b><br>he user name that is used by the access client in the RADIUS message. This attribute is a character string that<br>pically contains a realm name and a user account name.                                                                                                    |         |  |  |
| Lonnecti                      |                                                                                                    |         |  |  |
|                               | User Name Client that is requesting access                                                                                                    |         |  |  |
|                               | Specify the user name of the access request message. You can use pattern matching syntax.                                                                                                    | ~       |  |  |
|                               | .win-ng\.uninett\.no\$                                                                                                    |         |  |  |
|                               | OK Cancel                                                                                                    |         |  |  |

Enter the username pattern to match for then press **OK**.

Note: See [PATTERN] for pattern matching syntax. Here we match for any username ending with "winng.uninett.no", this includes possible sub-realms as student.win-ng.uninett.no.

Then click Next.

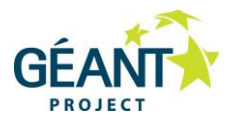

|                                                                                                    |                         | New Connection Request Policy                                                                                                    | x |
|----------------------------------------------------------------------------------------------------|-------------------------|----------------------------------------------------------------------------------------------------|---|
| Specify Connection Request Forwarding<br>The connection request can be authenticated by the local server or it can be forwarded to RADIUS servers in a<br>remote RADIUS server group. |                         |                                                                                                    |   |
| If the policy co                                                                                                    | nditions match the conr | nection request, these settings are applied.                                                                                                    |   |
| Forwarding<br>Request                                                                                                    | Connection              | Specify whether connection requests are processed locally, are forwarded to remote RADIUS servers for authentication, or are accepted without authentication. <ul> <li>Authenticate requests on this server</li> <li>Forward requests to the following remote RADIUS server group for authentication:</li> <li>eduroam-proxies</li> <li>Accept users without validating credentials</li> </ul> |   |
|                                                                                                    |                         | Previous Next Finish Cancel                                                                                                    |   |

Authenticate on this server – click **Next**.

Select "Override network policy authentication settings" and click **Add** to add PEAP as EAP, select **OK**.

Mark "Microsoft: Protected EAP (PEAP)" and click Edit ...:

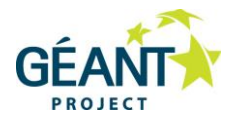

|                                                               | New C                                                                                                    | Connection Request Policy                                                                                                    |
|---------------------------------------------------------------|----------------------------------------------------------------------------------------------------|----------------------------------------------------------------------------------------------------|
|                                                               | Specify Authentication<br>Configure one or more authentication<br>authentication, you must configure a                                                                                       | Methods<br>n methods required for the connection request to match this policy. For EAP<br>n EAP type. If you deploy NAP with 802.1X or VPN, you must configure                             |
| ✓ Override n<br>These auther<br>connections v<br>EAP types an | Protected EAP.<br>etwork policy authentication settings<br>ntication settings are used rather than the<br>with NAP, you must configure PEAP authe<br>e negotiated between NPS and the client | constraints and authentication settings in network policy. For VPN and 802.1X<br>entication here.<br>t in the order in which they are listed.                                              |
| EAP Types<br>Microsoft: F                                     | :<br>Protected EAP (PEAP)                                                                                                    | Move Up<br>Move Down                                                                                                    |
| Add                                                           | Edit Remove                                                                                                    | Configure Protected EAP Properties                                                                                                    |
| Less secur<br>Microsoft                                       | e authentication methods:<br>Encrypted Authentication version 2 (MS-C<br>an change password after it has expired                                                                             | Select the certificate the server should use to prove its identity to the client.<br>This certificate will override the certificate selected for Protected EAP in<br>Remote Access Policy. |
| Microsoft User c Encrypted                                    | Encrypted Authentication (MS-CHAP)<br>an change password after it has expired<br>d authentication (CHAP)                                                                                     | Certificate issued to:     tomy-win.institution.no       Friendly name:     tomy-win.institution.no                                                                                        |
| Unencryp                                                      | ted authentication (PAP, SPAP)<br>nts to connect without negotiating an auth                                                                                                    | Issuer: institution-CA                                                                                                    |
| otanga mo                                                     | rane rollowing settings are applied.                                                                                                    | Expiration date: 4/4/2015 3:34:07 PM  Enable Fast Reconnect  Disconnect Clients without Cryptobinding Enforce Network Access Protection Eap Types  For and paceword (EAD MSCHAD v2)        |
| Setting                                                       | Value                                                                                                    | Move Up                                                                                                    |
|                                                               |                                                                                                    |                                                                                                    |

Select the previously installed server certificate (above is just an example) and deselect "Enforce Network Access Protection". Then click **OK**, followed by **Next** twice.

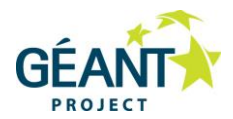

### Check configuration:

| Ne                                                                                            | ew Connection Request Policy                  |
|-----------------------------------------------------------------------------------------------|-----------------------------------------------|
| Completing Connec                                                                             | tion Request Policy Wizard                    |
| You have successfully created the following conn<br>own realms                                | ection request policy:                        |
| Condition Value<br>User Name .win-ng\.uninett\.no\$                                           |                                               |
| Policy settings:<br>Condition<br>Authentication Provider                                      | Value<br>Local Computer                       |
| Override Authentication<br>Authentication Method                                              | Enabled<br>EAP                                |
| Extensible Authentication Protocol Method<br>Extensible Authentication Protocol Configuration | Microsoft: Protected EAP (PEAP)<br>Configured |
| To close this wizard, click Finish.                                                           |                                               |
|                                                                                               | Previous Next Finish Cancel                   |

Click Finish.

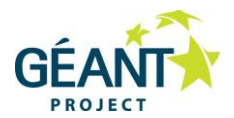

Next, you need the Connection Request Policy to forward requests to the national proxy servers – Add new policy as above with the following settings:

|                                                            | New Connection Request Policy            | X |
|------------------------------------------------------------|------------------------------------------|---|
| Completi                                                   | ng Connection Request Policy Wizard      |   |
| You have successfully created<br>eduroam visitors          | the following connection request policy: |   |
| Policy conditions:<br>Condition Value<br>User Name @.+\+\$ |                                          |   |
| Policy settings:                                           |                                          |   |
| Condition                                                  | Value                                    |   |
| Authentication Provider                                    | Forwarding Request                       |   |
| Authentication Provider Name                               | eduroam-proxies                          |   |
| Tunnel-Medium-Type                                         | Virtual LANs (VLAN)                      |   |
| Tunnel-Pvt-Group-ID                                        | 35                                       |   |
| To close this wizard, click Finish                         | 1.                                       |   |
|                                                            | Previous Next Finish Cancel              |   |

#### Note:

Pattern matching used is for any realm of the form "@something.something", another option is to use "@.+\.[a-z]{2,6}\$" which is a case-insensitive match for realms ending in "@something.tld" where tld is between 2 to 6 letters.

In the above example, eduroam visitors are placed into VLAN 35 by setting the attributes Tunnel-Medium-Type, Tunnel-Type and Tunnel-Pvt-Group-ID. This can be omitted if you would like your eduroam visitors placed in the default VLAN for your eduroam SSID as configured on the wireless

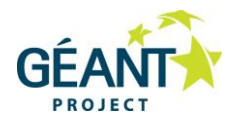

controller (or Access Points). It is however good practise to also include the VLAN setting here; it will overwrite attributes returned from the IdP. (Some do even if they should not!). For placing local users into specific VLANs we will use Network Policies (see later).

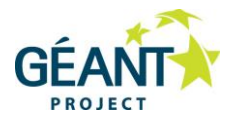

Make sure your Connection Request Policies are processed in this order:

| Connection Request Policies              |              |                     |                   |
|------------------------------------------|--------------|---------------------|-------------------|
| Connection request policies allow you    | to designate | e whether connectio | n requests are pr |
| Policy Name                              | Status       | Processing Order    | Source            |
| own realms                               | Enabled      | 1                   | Unspecified       |
| eduroam visitors                         | Enabled      | 2                   | Unspecified       |
| Use Windows authentication for all users | Disabl       | 3                   | Unspecified       |

#### Note:

The original policy "Use Windows authentication for all users" should be deleted or disabled. Please do not have it enabled! (This policy would catch users without a realm included in their username and could actually work for authenticating your own users, but eduroam will not work for such users at other eduroam locations).

With just the above two policies enabled, a username without a realm will give an entry in your Event Viewer similar to the following example (also revealing the username):

| 🛃 Event Viewer (Local)                            | Network Policy and Ac           | cess Services Number (                                                                                                    | of events: 5 661 (!) New events available   |                |                         |    |  |  |
|---------------------------------------------------|---------------------------------|----------------------------------------------------------------------------------------------------|---------------------------------------------|----------------|-------------------------|----|--|--|
| 🖃 📑 Custom Views                                  |                                 |                                                                                                    |                                             |                |                         |    |  |  |
| 🖃 🚞 Server Roles                                  | Y Number of events: 5 661       |                                                                                                    |                                             |                |                         |    |  |  |
| Tile Server                                       | Level                           | Date and Time                                                                                                    | Source                                      | Event ID       | Task Category           |    |  |  |
| Y Network Policy and Acc                          | (i) Information                 | 30.04.2014 09:24:00                                                                                                    | Microsoft Windows security auditing.        | 6278           | Network Policy Server   |    |  |  |
| Web Server (IIS)                                  | (i) Information                 | 30.04.2014 09:24:00                                                                                                    | Microsoft Windows security auditing.        | 6272           | Network Policy Server   |    |  |  |
| Windows Deployment 5                              | (i) Information                 | 30.04.2014 09:21:38                                                                                                    | Microsoft Windows security auditing.        | 6278           | Network Policy Server   |    |  |  |
| Milluows Server Opualt     Milliows Server Opualt | (i) Information                 | 30.04.2014 09:21:38                                                                                                    | Microsoft Windows security auditing.        | 6272           | Network Policy Server   |    |  |  |
|                                                   | (i) Information                 | 30.04.2014 09:21:38                                                                                                    | NPS                                         | 4400           | None                    |    |  |  |
| Summary page events     Windows Loas              | (i) Information                 | 30.04.2014 09:20:17                                                                                                    | Microsoft Windows security auditing.        | 6273           | Network Policy Server   |    |  |  |
| Application                                       | <ol> <li>Information</li> </ol> | 30.04.2014 09:20:11                                                                                                    | Microsoft Windows security auditing.        | 6273           | Network Policy Server   |    |  |  |
| Security                                          | <ol> <li>Information</li> </ol> | 30.04.2014 09:19:50                                                                                                    | Microsoft Windows security auditing.        | 6273           | Network Policy Server   |    |  |  |
| Setup                                             | <ol> <li>Information</li> </ol> | 30.04.2014 09:18:45                                                                                                    | Microsoft Windows security auditing.        | 6273           | Network Policy Server   |    |  |  |
| 🛃 System                                          | 5                               | All and a second second s |                                             |                |                         |    |  |  |
| Forwarded Events                                  | Event 0273, Microsoft           | windows security auditing                                                                                                    | J.                                          |                |                         |    |  |  |
| 🕀 📑 Applications and Services Logs                | General Details                 |                                                                                                    |                                             |                |                         |    |  |  |
| 5 Subscriptions                                   |                                 |                                                                                                    |                                             |                |                         |    |  |  |
|                                                   | E AD Tumo                       |                                                                                                    |                                             |                |                         |    |  |  |
|                                                   | Account                         | :<br>Session Identifier:                                                                                                    |                                             |                |                         |    |  |  |
|                                                   | Logging F                       | Results:                                                                                                    | Accounting information was written to the I | ocal log file. |                         |    |  |  |
|                                                   | Reason C                        | ode:                                                                                                    | 49                                          | -              |                         |    |  |  |
|                                                   | Reason:                         |                                                                                                    | The RADIUS request did not match any conf   | igured connect | ion request policy (CRF | り. |  |  |
|                                                   |                                 |                                                                                                    |                                             |                |                         |    |  |  |
|                                                   |                                 |                                                                                                    |                                             |                |                         |    |  |  |

eduroam visitors should now be able to connect from your site. Check if possible as a guest at your institution.

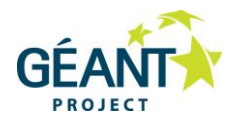

### 5.2.2 Network Policies.

"Network Policies" are applied to requests that are to be authenticated locally. (As decided in the Connection Request Policy). In a very basic setup, only one Network Policy is needed, so first we create this policy:

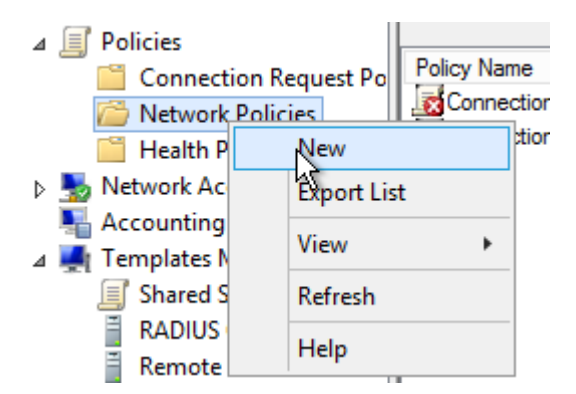

Give your policy a name such as "default for own eduroam users":

|                                                   | New Network Policy                                                                                                    | x     |
|---------------------------------------------------|----------------------------------------------------------------------------------------------------|-------|
|                                                   | <b>Specify Network Policy Name and Connection Type</b><br>You can specify a name for your network policy and the type of connections to which the policy is applied.                                                                                          |       |
| Policy name                                       |                                                                                                    |       |
| default for ow                                    | n eduroam (users                                                                                                    |       |
| -Network conn                                     | ection method                                                                                                    |       |
| Select the type<br>type or Vendo<br>select Unspec | e of network access server that sends the connection request to NPS. You can select either the network access server<br>r specific, but neither is required. If your network access server is an 802.1X authenticating switch or wireless access po<br>ified. | pint, |

#### Click Next

Then click **Add**, to specify the conditions for matching this request.

Here you define the User Group in your AD that are allowed to authenticate. So select **UserGroups** and click **Add**.

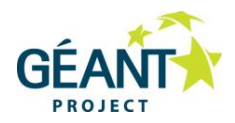

| Select condition                                                                                                    |                                                                                                |      |  |
|----------------------------------------------------------------------------------------------------|------------------------------------------------------------------------------------------------|------|--|
| Select a condition, and then click Add.                                                                                               |                                                                                                |      |  |
| Groups                                                                                                    |                                                                                                | ~    |  |
| Windows Groups The Windows Groups condition specifies that the connecting user or computer must belong to one of the selected groups. |                                                                                                |      |  |
| Machine Groups<br>The Machine Groups condition specifies that the connecting computer m                                               | nust belong to one of the selected groups.                                                     |      |  |
| User Groups<br>The User Groups condition specifies that the connecting user must belon                                                | ig to one of the selected groups.                                                              |      |  |
| User Groups X                                                                                                    |                                                                                                |      |  |
| Specify the group membership required to match this policy.                                                                           | ization Protocol (HCAP) location groups<br>between NPS and some third party<br>this condition. | ~    |  |
| Groups                                                                                                    | Add Cancel                                                                                     |      |  |
|                                                                                                    | Add Edit Re                                                                                    | emov |  |
| Add Groups Remove                                                                                                    | ous Next Finish Can                                                                            | ncel |  |
| OK Cancel                                                                                                    |                                                                                                |      |  |

Click Add Groups ... > Advanced > Find Now. This gives a list to choose from:

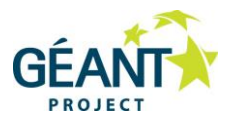

|                       |                        | Select Group      |              | x      |  |
|-----------------------|------------------------|-------------------|--------------|--------|--|
| Select this object ty | pe:                    |                   |              |        |  |
| Group                 |                        |                   | Object Types |        |  |
| From this location:   |                        |                   |              |        |  |
| institution no        |                        |                   | Locations    |        |  |
|                       |                        |                   | Eboditorite  |        |  |
| Common Queries        |                        |                   |              |        |  |
| Name: Starts with V   |                        |                   |              |        |  |
| Description: S        | itarts with 🗸          |                   | Find Now     |        |  |
| Disabled acc          | Disabled accounts Stop |                   |              |        |  |
| Non expiring          | password               |                   |              |        |  |
|                       |                        |                   | <u> </u>     |        |  |
| Days since last l     | logon: 🗸 🗸 🗸           |                   | P            |        |  |
|                       |                        |                   |              |        |  |
|                       |                        |                   |              |        |  |
|                       |                        |                   | OK Cancel    |        |  |
| Search results:       |                        | N                 | Calica       |        |  |
| Name                  | Description            | In Folder         |              | ~      |  |
| ConsUpdatePr          | DNS clients who        | institution.no/Us |              |        |  |
| Comain Admins         | Designated admi        | institution.no/Us |              |        |  |
| Bomain Comp           | All workstations       | institution.no/Us |              |        |  |
| Contr                 | All domain contr       | institution.no/Us |              |        |  |
| Comain Guests         | All domain guests      | institution.no/Us |              | =      |  |
| Domain Users          | All domain users       | institution.no/Us |              | =      |  |
| Enterprise Ad         | Designated admi        | institution.no/Us |              |        |  |
| Enterprise Re         | Members of this        | institution.no/Us |              |        |  |
| Group Policy          | Members in this        | institution.no/Us |              |        |  |
| Rotected Users        | Members of this        | institution.no/Us |              |        |  |
| RAS and IAS           | Servers in this or     | institution no/Us |              | $\sim$ |  |

Here "All domain users" are selected as an example. You could establish a group just for eduroam users.

Click **OK** three times to get back to Specify Condition for the new Network Policy. Click **Next**.

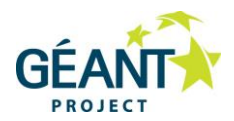

|                                                                                                    | New Network Policy                                                                                                    |
|----------------------------------------------------------------------------------------------------|----------------------------------------------------------------------------------------------------|
|                                                                                                    | <b>Specify Access Permission</b><br>Configure whether you want to grant network access or deny network access if the connection request matches this policy.                                                                                                    |
| <ul> <li>Access gran<br/>Grant access</li> <li>Access den<br/>Deny access</li> <li>Access is de<br/>Grant or der</li> </ul> | nted<br>si if client connection attempts match the conditions of this policy.<br>ied<br>is if client connection attempts match the conditions of this policy.<br>etermined by User Dial-in properties (which override NPS policy)<br>ny access according to user dial-in properties if client connection attempts match the conditions of this policy. |
|                                                                                                    | Previous Next Finish Cancel                                                                                                    |

Click Next.

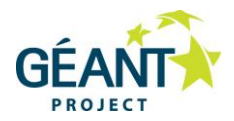

| New Network Policy                                                                                                    |                                                                                                    |                                                                                                    |               |  |
|----------------------------------------------------------------------------------------------------|----------------------------------------------------------------------------------------------------|----------------------------------------------------------------------------------------------------|---------------|--|
| Configure Authentication Methods Configure one or more authentication methods required for the connection request to match this policy. For EAP authentication, you must configure an EAP type. If you deploy NAP with 802.1X or VPN, you must configure Protected EAP in connection request policy, which overrides network policy authentication settings.                                                                                                    |                                                                                                    |                                                                                                    |               |  |
| EAP types are negotiated between NPS and the client in the order in which they are listed.  EAP Types:  Microsoft: Protected EAP (PEAP)  Move Up                                                                                                    |                                                                                                    |                                                                                                    |               |  |
| Add       Edit       Remove         Less secure authentication methods:       Image: Complex and the interview of the interview of the in | Edi<br>Select the certificate the s<br>A certificate that is config<br>Policy will override this cer<br>Certificate issued to:<br>Friendly name:<br>Issuer:<br>Expiration date:<br>Issuer:<br>Expiration date:<br>Disconnect Clients with<br>Eap Types<br>Secured password (EAP-N | it Protected EAP Properties server should use to prove its identity to the dient. ured for Protected EAP in Connection Request rtificate. tomy-win.institution.no tomy-win.institution.no institution-CA 4/4/2015 3:34:07 PM contexts out Cryptobinding Move Demove | V<br>V<br>own |  |
| I Senice lune tram                                                                                                    |                                                                                                    |                                                                                                    |               |  |

De-select all "Less secure authentication methods" and Add "Microsoft: Protected EAP (PEAP)", just as you did for the Connection Request Policy.

**Note**: PEAP (and certificate to use) was configured in **Connection Request Policy to Override Network Policies** for all local realms, so this setting should never be used. However since an authentication method must be set – we choose to select the most secure.

Click OK – then Next.

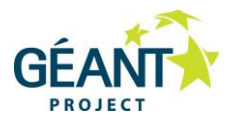

|                                       |                                                                                        | New Network Policy                                                                                                    | x                 |
|---------------------------------------|----------------------------------------------------------------------------------------|----------------------------------------------------------------------------------------------------|-------------------|
|                                       | Configure Co<br>Constraints are addi<br>constraint is not mat<br>if you do not want to | <b>instraints</b><br>tional parameters of the network policy that are required to match the connection request.<br>ched by the connection request, NPS automatically rejects the request. Constraints are opt<br>o configure constraints, click Next. | . If a<br>tional; |
| Configure the o<br>If all constraints | constraints for this netwo<br>s are not matched by the                                 | ork policy.<br>e connection request, network access is denied.                                                                                                    |                   |
| Constraints                           | eout<br>Timeout<br>tation ID<br>I time<br>ns<br>rt Type                                | Specify the maximum time in minutes that the server can remain idle before the connection<br>is disconnected<br>Disconnect after the maximum idle time<br>1 ~                                                                                         |                   |
|                                       |                                                                                        | Previous Next Finish Cancel                                                                                                    |                   |

Leave this as a default – click Next.
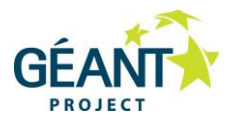

|                                                          |                                                                                                    | New I                                                                    | Network Policy                                                                                                    | x |  |  |  |
|----------------------------------------------------------|----------------------------------------------------------------------------------------------------|--------------------------------------------------------------------------|----------------------------------------------------------------------------------------------------|---|--|--|--|
|                                                          | Configure Settings NPS applies settings to the connection request if all of the network policy conditions and constraints for the policy a matched. |                                                                          |                                                                                                    |   |  |  |  |
| Configure the s<br>If conditions ar<br><b>Settings</b> : | settings for this network<br>ad constraints match the                                                                                               | policy.<br>connection request and                                        | the policy grants access, settings are applied.                                                                                                    |   |  |  |  |
| RADIUS AU                                                | t <b>ributes</b><br>d<br>Specific<br>ccess Protection                                                                                               | To send additional at<br>then click Edit. If you<br>your RADIUS client d | tributes to RADIUS clients, select a RADIUS standard attribute, and<br>do not configure an attribute, it is not sent to RADIUS clients. See<br>locumentation for required attributes. |   |  |  |  |
| Bouting an<br>Access                                     | ed State<br>d Remote                                                                                                    | Attnbutes:<br>Name<br>Framed-Protocol<br>Service-Type                    | Value<br>PPP<br>Framed                                                                                                    |   |  |  |  |
| Bandwi<br>Protoco<br>B IP Filter                         | dth Allocation<br>I (BAP)<br>s<br>ion                                                                                                    |                                                                          |                                                                                                    |   |  |  |  |
| 🗾 IP Setti                                               | ngs                                                                                                    | Add                                                                      | Edit Remove                                                                                                    |   |  |  |  |
|                                                          |                                                                                                    |                                                                          | Previous Next Finish Cance                                                                                                    | 1 |  |  |  |

This is where VLAN attributes can be set for local users. Leave as default for this policy (we should not set VLAN for our users at remote sites!). Click **Next.** 

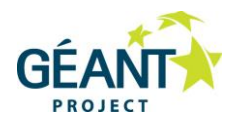

| Completing New Network Policy         You have successfully created the following network policy:         default for own eduroam users         Policy conditions:         Condition       Value         User Groups       INSTITUTION\Domain Users         Policy settings:         Condition       Value         Access Permission       Grant Access         Update Noncompliant Clients       True         NAP Enforcement       Allow full network accesss         Framed-Protocol       PPP         Service-Type       Framed         To close this wizard, click Finish.       Image: Color Color Col |                                         | New Network Policy        | x            |
|----------------------------------------------------------------------------------------------------|-----------------------------------------|---------------------------|--------------|
| You have successfully created the following network policy:         default for own eduroam users         Policy conditions:         Condition       Value         User Groups       INSTITUTION\Domain Users         Policy settings:                                                                                                    | Completing N                            | ew Network Policy         |              |
| default for own eduroan users         Policy conditions:         Condition       Value         User Groups       INSTITUTION\Domain Users         Policy settings:         Condition         Value       Authentication Method         Authentication Method       EAP         Access Permission       Grant Access         Update Noncompliant Clients       True         NAP Enforcement       Allow full network access         Framed-Protocol       PPP         Service-Type       Framed         To close this wizard, click Finish.                                                                                                    | You have successfully created the follo | wing network policy:      |              |
| Policy conditions:         Condition       Value         User Groups       INSTITUTION/Domain Users         Policy settings:                                                                                                    | default for own eduroam users           |                           |              |
| Condition       Value         User Groups       INSTITUTION\Domain Users         Policy settings:                                                                                                    | Policy conditions:                      |                           |              |
| User Groups INSTITUTION\Domain Users         Policy settings:         Condition       Value         Authentication Method       EAP         Access Pemission       Grant Access         Update Noncompliant Clients       True         NAP Enforcement       Allow full network access         Framed-Protocol       PPP         Service-Type       Framed         To close this wizard, click Finish.                                                                                                    | Condition Value                         |                           |              |
| Policy settings:         Condition       Value         Authentication Method       EAP         Access Permission       Grant Access         Update Noncompliant Clients       True         NAP Enforcement       Allow full network access         Framed-Protocol       PPP         Service-Type       Framed         To close this wizard, click Finish.                                                                                                    | User Groups INSTITUTION\Domain          | Users                     |              |
| Policy settings:         Condition       Value         Authentication Method       EAP         Access Permission       Grant Access         Update Noncompliant Clients       True         NAP Enforcement       Allow full network access         Framed-Protocol       PPP         Service-Type       Framed                                                                                                    |                                         |                           |              |
| Policy settings:         Condition       Value         Authentication Method       EAP         Access Permission       Grant Access         Update Noncompliant Clients       True         NAP Enforcement       Allow full network access         Framed-Protocol       PPP         Service-Type       Framed                                                                                                    |                                         |                           |              |
| Policy settings:         Condition       Value         Authentication Method       EAP         Access Permission       Grant Access         Update Noncompliant Clients       True         NAP Enforcement       Allow full network access         Framed-Protocol       PPP         Service-Type       Framed         To close this wizard, click Finish.                                                                                                    |                                         |                           |              |
| Policy settings:         Condition       Value         Authentication Method       EAP         Access Pemission       Grant Access         Update Noncompliant Clients       True         NAP Enforcement       Allow full network access         Framed-Protocol       PPP         Service-Type       Framed         To close this wizard, click Finish.                                                                                                    |                                         |                           |              |
| Policy settings:         Condition       Value         Authentication Method       EAP         Access Pemission       Grant Access         Update Noncompliant Clients       True         NAP Enforcement       Allow full network access         Framed-Protocol       PPP         Service-Type       Framed                                                                                                    |                                         |                           |              |
| Condition       Value         Authentication Method       EAP         Access Permission       Grant Access         Update Noncompliant Clients       True         NAP Enforcement       Allow full network access         Framed-Protocol       PPP         Service-Type       Framed         To close this wizard, click Finish.       Image: Click Finish.                                                                                                    | Policy settings:                        |                           |              |
| Authentication Method     EAP       Access Permission     Grant Access       Update Noncompliant Clients     True       NAP Enforcement     Allow full network access       Framed-Protocol     PPP       Service-Type     Framed                                                                                                    | Condition                               | Value                     | ^            |
| Access Pemission       Grant Access         Update Noncompliant Clients       True         NAP Enforcement       Allow full network access         Framed-Protocol       PPP         Service-Type       Framed         To close this wizard, click Finish.                                                                                                    | Authentication Method                   | EAP                       |              |
| Update Noncompliant Clients     True       NAP Enforcement     Allow full network access       Framed-Protocol     PPP       Service-Type     Framed                                                                                                    | Access Permission                       | Grant Access              | =            |
| NAP Enforcement     Allow full network access       Framed-Protocol     PPP       Service-Type     Framed                                                                                                    | Update Noncompliant Clients             | True                      |              |
| Framed-Protocol     PPP       Service-Type     Framed                                                                                                    | NAP Enforcement                         | Allow full network access |              |
| Service-Type Framed                                                                                                    | Framed-Protocol                         | PPP                       |              |
| To close this wizard, click Finish.                                                                                                    | Service-Type                            | Framed                    | $\checkmark$ |
|                                                                                                    | To close this wizard, click Finish.     |                           |              |
|                                                                                                    | <i>b</i>                                |                           |              |
| Previous Next Finish Cancel                                                                                                    |                                         | Previous Next Finish      | Cancel       |

Check the settings and click Finish.

You should now be able to use eduroam at your site. Please check before adding more configurations. Local eduroam users will now all be placed in the VLAN (or possibly interface group) set on your controller or Access Points. Please also note that some Wireless controllers require you to enable "AAA Override" to allow VLAN (or interface group) to be set from RADIUS.

Now to place own users (or perhaps just some of them, e.g. employees) into a different VLAN. First duplicate the above Network Policy:

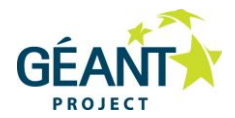

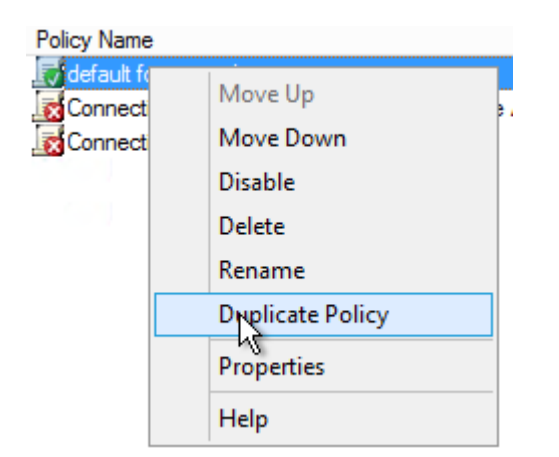

Then double click on the duplicate to edit:

|                                       |                                                                   |                                                  | Сорус                                  | f defaul                   | t for ow                   | n eduro                      | am use                     | rs Pro               | perties                   | s                   |                         |           |                |   |
|---------------------------------------|-------------------------------------------------------------------|--------------------------------------------------|----------------------------------------|----------------------------|----------------------------|------------------------------|----------------------------|----------------------|---------------------------|---------------------|-------------------------|-----------|----------------|---|
| Overview                              | Conditions                                                        | Constraints                                      | Settings                               |                            |                            |                              |                            |                      |                           |                     |                         |           |                |   |
| Policy na                             | me:                                                               | eduroa                                           | m employee                             | es at own in               | stitution                  |                              |                            |                      |                           |                     |                         |           |                |   |
| Policy S<br>If enab                   | State<br>led, NPS eval                                            | uates this po                                    | licy while pe                          | erforming au               | thorization.               | . If disabled                | , NPS doe                  | es not e             | valuate tł                | his polic           | y.                      |           |                |   |
| ✓ Poli                                | cy enabled                                                        |                                                  |                                        |                            |                            |                              |                            |                      |                           |                     |                         |           |                |   |
| Access<br>If cond<br>acces            | Permission<br>ditions and co<br>s. <u>What is ac</u>              | nstraints of<br>cess permis                      | he network<br>sion?                    | policy ma                  | tch the con                | nection re                   | quest, the                 | policy               | can eithe                 | er grant            | access                  | or deny   |                |   |
| <ul> <li>Gran</li> </ul>              | nt access. Gra                                                    | nt acces 👌                                       | he connect                             | ion request                | matches th                 | is policy.                   |                            |                      |                           |                     |                         |           |                |   |
| O Den                                 | y access. Der                                                     | y access if t                                    | ne connecti                            | on request                 | matches thi                | is policy.                   |                            |                      |                           |                     |                         |           |                |   |
| lgno<br>If the<br>auth                | re user accou<br>e connection r<br>orization with r               | nt dial-in prop<br>equest match<br>network polic | erties.<br>ies the con<br>y only; do n | ditions and<br>ot evaluate | constraints<br>the dial-in | of this netv<br>properties o | vork policy<br>of user acc | y and th<br>counts . | e policy <u>o</u>         | grants a            | ccess, pe               | erform    |                |   |
| Networ<br>Select<br>or Veno<br>select | k connection<br>the type of ne<br>dor specific, b<br>Unspecified. | method<br>twork acces<br>ut neither is r         | serverthat<br>equired. If y            | t sends the<br>your networ | connection<br>k access se  | n request to<br>erver is an  | NPS. You<br>802.1X au      | u can se<br>thentica | elect eithe<br>ating swit | er the n<br>ch or w | etwork ac<br>ireless ac | ccess ser | vertype<br>nt, |   |
| • Тур                                 | e of network                                                      | access serve                                     | r:                                     |                            |                            |                              |                            |                      |                           |                     |                         |           |                |   |
| Ur                                    | nspecified                                                        |                                                  |                                        |                            | ~                          |                              |                            |                      |                           |                     |                         |           |                |   |
| ) Ver<br>10                           | ndor specific:                                                    |                                                  |                                        |                            |                            |                              |                            |                      |                           |                     |                         |           |                |   |
|                                       |                                                                   |                                                  |                                        |                            |                            |                              |                            |                      | OK                        | (                   | Can                     | cel       | Аррђ           | / |

Give the policy a new name and tick **Policy enabled** to enable the policy. Select the **Conditions** tab:

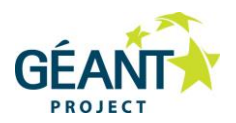

|                          |                                 |                             | Copy of default for own eduroam users Properties                                                                                                    | x     |
|--------------------------|---------------------------------|-----------------------------|----------------------------------------------------------------------------------------------------|-------|
| Overview                 | Conditions                      | Constraints                 | s Settings                                                                                                    |       |
| Configure                | the condition                   | is for this ne              | stwork policy.                                                                                                    |       |
| lf conditio<br>connectio | ons match the<br>on request, Ni | connection<br>PS skips this | n request, NPS uses this policy to authorize the connection request. If conditions do not match the<br>s policy and evaluates other policies, if additional policies are configured. |       |
| Con                      | dition                          |                             | Value                                                                                                    |       |
| 🦀 Use                    | er Groups                       |                             | INSTITUTION\Domain Admins                                                                                                    |       |
| Clie                     | nt Friendly Na                  | ame (                       | Controller.+                                                                                                    |       |
|                          |                                 |                             |                                                                                                    |       |
| Condition<br>The Clien   | description:<br>t Friendly Nar  | ne condition                | specifies the name of the RADIUS client that forwarded the connection request to NPS.                                                                                                |       |
|                          |                                 |                             | Add Edit Remov                                                                                                    | e     |
|                          |                                 |                             | OK Cancel                                                                                                    | Apply |

In this example, conditions are set to be Domain Admins and the Client Friendly Name so that request must be from one of the local Controllers. Next select the **Settings** tab:

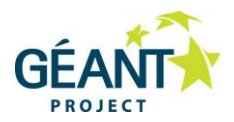

| Copy of default for own eduroam users Properties                                                                                                    |                                                                                                    |                                                                                                    |  |  |  |  |  |
|----------------------------------------------------------------------------------------------------|----------------------------------------------------------------------------------------------------|----------------------------------------------------------------------------------------------------|--|--|--|--|--|
| Overview         Conditions         Constraints         Settings           Configure the settings for this network policy.         If conditions and constraints match the connection request and the policy grants access, settings are applied.                                                                                                    |                                                                                                    |                                                                                                    |  |  |  |  |  |
| Settings:          RADIUS Attributes         Standard         Image: Vendor Specific         Network Access Protection         NAP Enforcement                                                                                                    | To send additional attribute<br>then click Edit. If you do n<br>your RADIUS client docum<br>Attributes: | es to RADIUS clients, select a RADIUS standard attribute, and<br>ot configure an attribute, it is not sent to RADIUS clients. See<br>nentation for required attributes. |  |  |  |  |  |
| Routing and Remote Access         Image: A contract of the second state         Image: A contract of the second state         Image: A co | Name<br>Framed-Protocol<br>Service-Type<br>Tunnel-Type<br>Tunnel-Medium-Type<br>Tunnel-Pvt-Group-ID     | Value<br>PPP<br>Framed<br>Virtual LANs (VLAN)<br>802 (includes all 802 media plus Ethemet canonical for<br>85                                                           |  |  |  |  |  |
| Add Edit Remove                                                                                                    |                                                                                                    |                                                                                                    |  |  |  |  |  |
|                                                                                                    | OK Cancel Apply                                                                                         |                                                                                                    |  |  |  |  |  |

Add RADIUS attributes as shown above to assign VLAN to users matching this policy. Your VLAN id of course must match your infrastructure. Although at the time of writing this has not been tested; **Tunnel-Pvt-Group-ID** should also be possible to use to set an Interface Group Name.

Click OK.

The order of Policies are important – right click on a policy and chose to move it up or down. Make sure the order is as below:

| F | Policy Name                           | Status  | Processing Order | Access Type | Source      |
|---|---------------------------------------|---------|------------------|-------------|-------------|
|   | deduroam employees at own institution | Enabled |                  | Grant Acce  | Unspecified |
|   | 👩 default for own eduroam users       | Enabled | 2                | Grant Acce  | Unspecified |

You may add more Network Policies for other user groups, Machine Groups or combinations of these – if you have followed this guide you will know how to do this now.

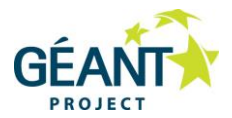

# 6 Logging / Accounting

To see NPS events open Event Viewer. (Or view events directly in Server Manager)

In Windows 2012: Server Manager > Tools > Event Viewer.

In Windows 2008: Start > Administrative Tools > Event Viewer.

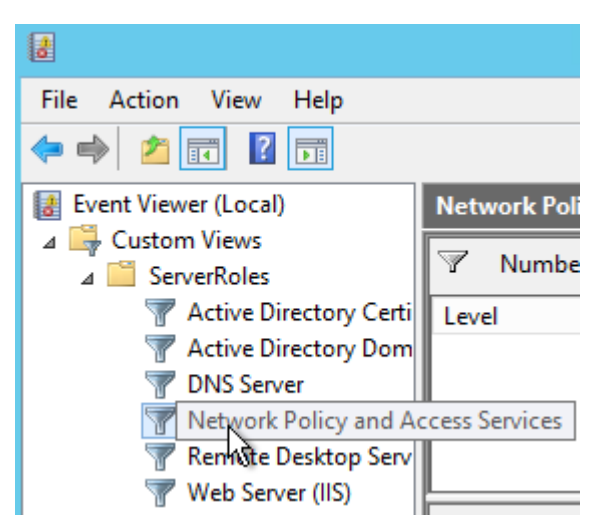

You will find the NPS related log under Custom Views > ServerRoles > Network Policy and Access Services.

Another source of information is accounting, by default accounting is enabled logging to a file:

| 🚸 NPS (Local)                                                                                                    | Accounting                                                                                                    |  |  |
|----------------------------------------------------------------------------------------------------|----------------------------------------------------------------------------------------------------|--|--|
| 🖃 🚞 RADIUS Clients and Servers                                                                                     |                                                                                                    |  |  |
| RADIUS Clients Remote RADIUS Server G                                                                              | Accounting                                                                                                    |  |  |
| <ul> <li>Policies</li> <li>Connection Request Polici</li> <li>Network Policies</li> <li>Health Policies</li> </ul> | Select Configure Accounting if you want to run the Accounting Configuration Wizard. The wizard allows you to choose between four different<br>accounting configurations, and the wizard can automatically configure a local or remote SQL server with a database for NPS accounting. |  |  |
| Network Access Protection     Accounting     Templates Management                                                  | Configure Accounting     Earn more                                                                                                    |  |  |
|                                                                                                    | Log File Properties                                                                                                    |  |  |
| Select Change Log File Properties if you want to modify text logging settings.                                     |                                                                                                    |  |  |
|                                                                                                    | Status: Configured to C:\Windows\system32\LogFiles                                                                                                    |  |  |
|                                                                                                    | Change Log File Properties 🕒 Learn more                                                                                                    |  |  |
|                                                                                                    | SQL Server Logging Properties                                                                                                    |  |  |
| Select Change SQL Server Logging Properties if you want to modify SQL Server logging settings.                     |                                                                                                    |  |  |
|                                                                                                    | Status: <not configured=""></not>                                                                                                    |  |  |
|                                                                                                    | Change SQL Server Logging Properties                                                                                                    |  |  |

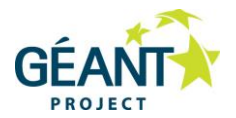

If you would like to run queries toward your authentication and accounting information and maybe produce some statistics from it, use the "Configure Accounting" Wizard to setup logging to the SQL database. You may combine this with logging to file.

If you choose to keep logging to a file consider these settings, click **Change Log File Properties**:

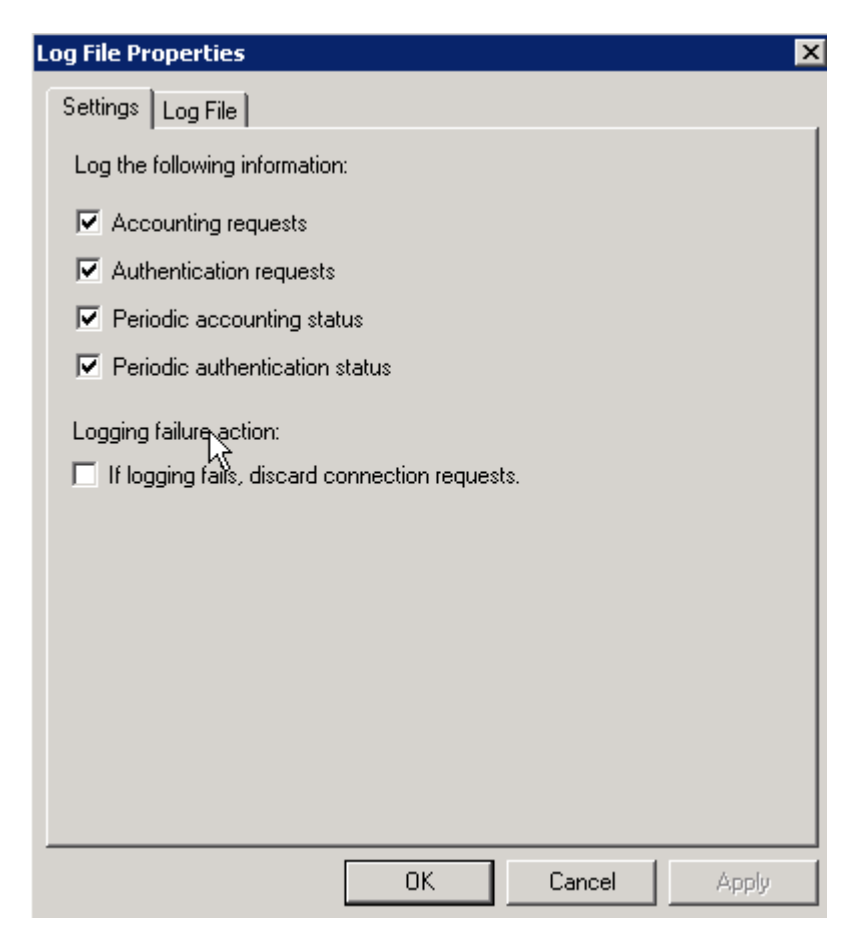

You might want to check that If logging fails, discard connection requests is unchecked.

Select the Log File tab:

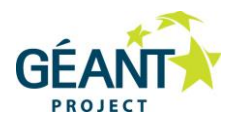

| Log File Properties 🛛 🗙                  |
|------------------------------------------|
| Settings Log File                        |
| Name: INyymm.log                         |
| Directory:                               |
| C:\Windows\system32\LogFiles Browse      |
| Format:                                  |
| DTS Compliant                            |
| Create a new log file:                   |
| C Daily                                  |
| C Weekly                                 |
| Monthly                                  |
| O Never (unlimited file size)            |
| O When log file reaches this size:       |
| 10 MB                                    |
| When disk is full delete older log files |
| OK Cancel Apply                          |

Decide how often you want a new log file created – One month could produce a lot of data to search through.

### Tip:

To improve the presentation of Log File presentation, a third-party tool like IAS log viewer can be used to track log files, produce statistics and assemble reports for users and accounting purposes. It is also possible to define traps for alarms and filter logs.

See <u>http://www.deepsoftware.com/iasviewer/</u> for a list of features, shareware license information and downloads.

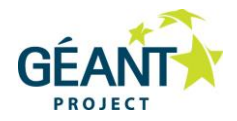

# 7 Troubleshooting tips

- Install Wireshark on your NPS server to be able to see all RADIUS traffic.
- Set up a Linux machine as a RADIUS client and install wpa\_supplicant on it. This supplicant contains eapol\_test (a program that communicates directly with the RADIUS server) and rad\_eap\_test (a script that use eapol\_test). This provides a lot of information and is a useful tool for testing and troubleshooting. Here is an example command using the script:
  - ./rad\_eap\_test -c -H 192.168.1.10 -P 1812 -S sharedsecret -M 22:44:66:33:22:55 -u anon1234@win-ng.uninett.no -p password -e PEAP -m WPA-EAP | grep 'RADIUS message:'
- Use the CAT tool to setup clients in your realm / institution it could save a lot of time doing troubleshooting and also contains a possibility to check your realm from a remote site. Any questions about this tool should be directed to your NRO.

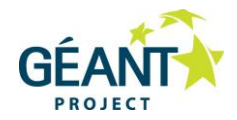

# Appendix A Certificates

You need to have a server certificate in order to use PEAP-authentication with eduroam. PEAP sets up a secure SSL tunnel (just like HTTPS does for websites) in order to protect credentials, and is an important part of the mutual authentication. Both the user needs to prove who he or she is, and the authentication server needs to prove to the user that he or she is providing credentials to the right authority.

Without a certificate (self-signed or not) it is not possible to do local authentication. NPS can still be used as a proxy to receive requests from Access Points, log, filter, and forward to the eduroam infrastructure.

The following is showing how to setup your own CA (on your Domain Controller), create a CA certificate, distribute it to your clients and finally request (from your own CA) and install a server certificate for NPS. If you already have a CA set up and a CA certificate, please jump to the relevant section below.

(For an alternative method see [<u>UFS112</u>] "Recommended Security Solution for Wireless Networks" for setting up your own CA and acquire a certificate form your own CA using Linux.)

Prerequisites – Windows Active Directory Domain Controller must be running on this server or this server is part of an AD domain.

# A.1 Install and configure Windows server as a CA Server

Add Roles and Features Wizard:

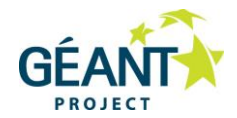

| <b>a</b>                                                                                                    | Add Roles and Features Wizard                                                                                                    | _          |         | x                 |
|----------------------------------------------------------------------------------------------------|----------------------------------------------------------------------------------------------------|------------|---------|-------------------|
| Select installation<br>Before You Begin<br>Installation Type<br>Server Selection<br>Server Roles<br>Features<br>Confirmation<br>Results | Add Roles and Features Wizard type Select the installation type. You can install roles and features on a running physi machine, or on an offline virtual hard disk (VHD).  Role-based or feature-based installation Configure a single server by adding roles, role services, and features. Remote Desktop Services installation Install required role services for Virtual Desktop Infrastructure (VDI) to create or session-based desktop deployment. | DESTINATIO | DN SERI | ver<br>win<br>ual |
|                                                                                                    | < Previous Next >                                                                                                    | nstall     | Cance   | el                |

## Select Active Directory Certificate Services:

And add required features (as suggested). Select Add Features.

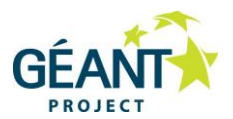

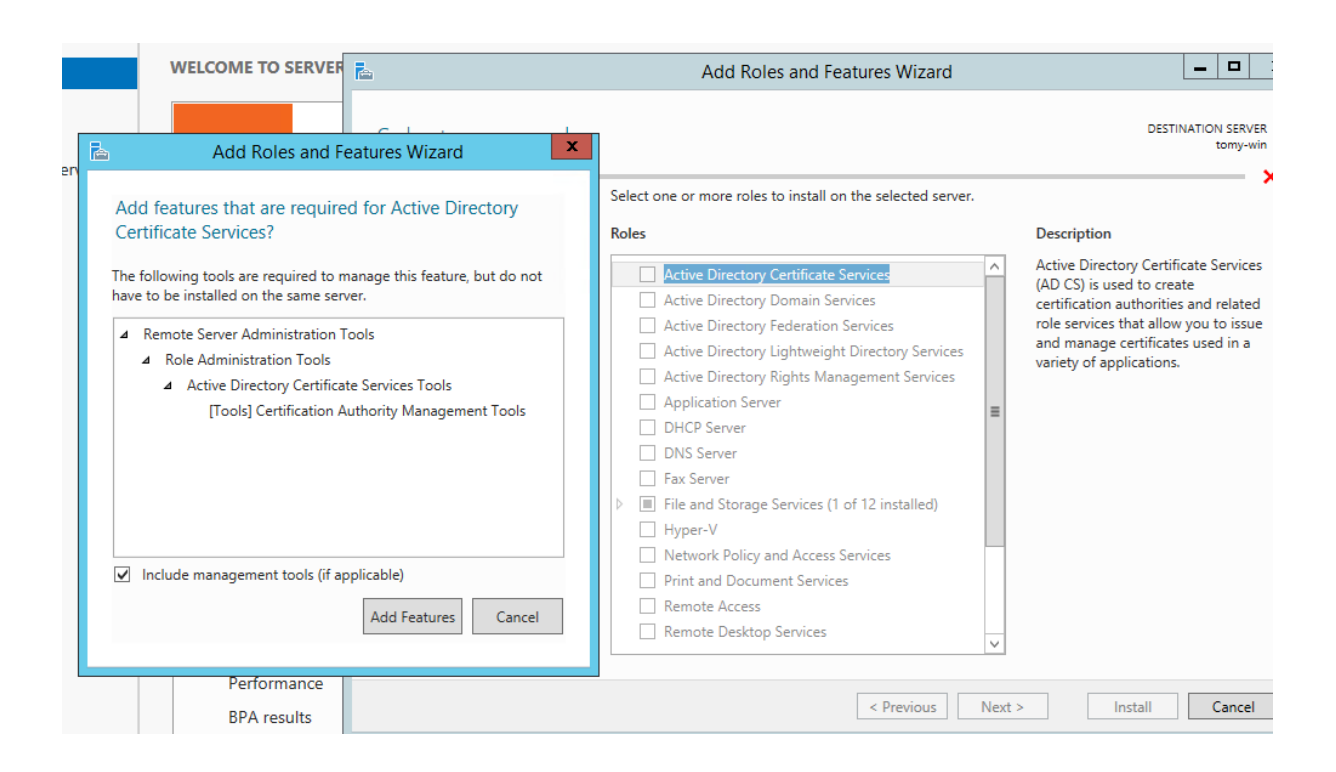

#### Press Next:

| a                 | Add Roles and Features Wizard                                  | _ <b>D</b> X                                                          |
|-------------------|----------------------------------------------------------------|-----------------------------------------------------------------------|
| Select features   |                                                                | DESTINATION SERVER<br>tomy-win                                        |
| Before You Begin  | Select one or more features to install on the selected server. |                                                                       |
| Installation Type | Features                                                       | Description                                                           |
| Server Selection  | NET Framework 2.5 Featurer                                     | .NET Framework 3.5 combines the                                       |
| Server Roles      | NET Framework 4.5 Features (2 of 7 installed)                  | power of the .NET Framework 2.0                                       |
| Features          | Background Intelligent Transfer Service (BITS)                 | building applications that offer                                      |
| AD CS             | BitLocker Drive Encryption                                     | appealing user interfaces, protect                                    |
| Role Services     | BitLocker Network Unlock                                       | your customers' personal identity<br>information, enable seamless and |
| Confirmation      | BranchCache                                                    | secure communication, and provide                                     |
| Results           | Client for NFS                                                 | the ability to model a range of                                       |
| 11.000100         | Data Center Bridging                                           | business processes.                                                   |
|                   | Direct Play                                                    |                                                                       |
|                   | Enhanced Storage                                               |                                                                       |
|                   | Failover Clustering                                            |                                                                       |
|                   | Group Policy Management                                        |                                                                       |
|                   | IIS Hostable Web Core                                          |                                                                       |
|                   | Ink and Handwriting Services                                   |                                                                       |
|                   |                                                                |                                                                       |
|                   |                                                                |                                                                       |
|                   | < Previous Next                                                | > Install Cancel                                                      |

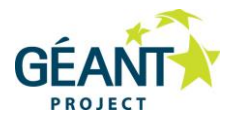

### Select Review ADCS information text from the scroll down list. Press Next:

| <b>a</b>                                                                                       | Add Roles and Features Wizard                                                                                                    | _ <b>D</b> X                                                       |
|------------------------------------------------------------------------------------------------|----------------------------------------------------------------------------------------------------|--------------------------------------------------------------------|
| Before You Begin<br>Installation Type<br>Server Selection<br>Server Roles<br>Features<br>AD CS | Add Roles and Features Wizard  Certificate Services  Active Directory Certificate Services (AD CS) provides the certificate infrastructure to e such as secure wireless networks, virtual private networks, Internet Protocol Security (I Access Protection (NAP), encrypting file system (EFS) and smart card log on.  Things to note:  The name and domain settings of this computer cannot be changed after a certificat (CA) has been installed. If you want to change the computer name, join a domain, or server to a domain controller, complete these changes before installing the CA. For information, see certification authority naming. | ESTINATION SERVER<br>tomy-win<br>nable scenarios<br>PSec), Network |
| Role Services<br>Confirmation<br>Results                                                       | information, see certification authority naming.                                                                                                    |                                                                    |
|                                                                                                | < Previous Next > Install                                                                                                    | Cancel                                                             |

Press Next:

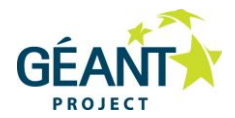

#### \_ □ b x Add Roles and Features Wizard DESTINATION SERVER Select role services tomy-win Select the role services to install for Active Directory Certificate Services Before You Begin Installation Type Role services Description Server Selection Certification Authority (CA) is used Certification Authority to issue and manage certificates. Server Roles Certificate Enrollment Policy Web Service Multiple CAs can be linked to form a Features Certificate Enrollment Web Service public key infrastructure. AD CS Certification Authority Web Enrollment Role Services Network Device Enrollment Service Online Responder Confirmation < Previous Next > Install Cancel

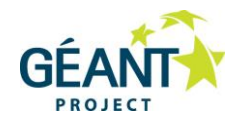

| L                                                                                                    | Add Roles and Features Wizard                                                                                                    | _ <b>D</b> X                                                                                                    |
|----------------------------------------------------------------------------------------------------|----------------------------------------------------------------------------------------------------|----------------------------------------------------------------------------------------------------|
| ES<br>Select role service<br>Before You Begin<br>Installation Type<br>Server Selection<br>Server Roles<br>Features<br>AD CS<br>Role Services<br>Confirmation<br>Results | Add Roles and Features Wizard         S         Select the role services to install for Active Directory Certificate         Role services <ul> <li>Certification Authority</li> <li>Certificate Enrollment Policy Web Service</li> <li>Certificate Enrollment Web Service</li> <li>Certification Authority Web Enrollment</li> <li>Network Device Enrollment Service</li> <li>Online Responder</li> </ul> | DESTINATION SERVER<br>tomy-win.institution.no  e Services  Certification Authority Web Enrollment provides a simple Web interface that allows users to perform tasks such as request and renew certificates, retrieve certificate revocation lists (CRLs), and enroll for smart card certificates. |
|                                                                                                    | < Previous Next                                                                                                    | t > Install Cancel                                                                                                    |

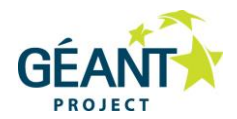

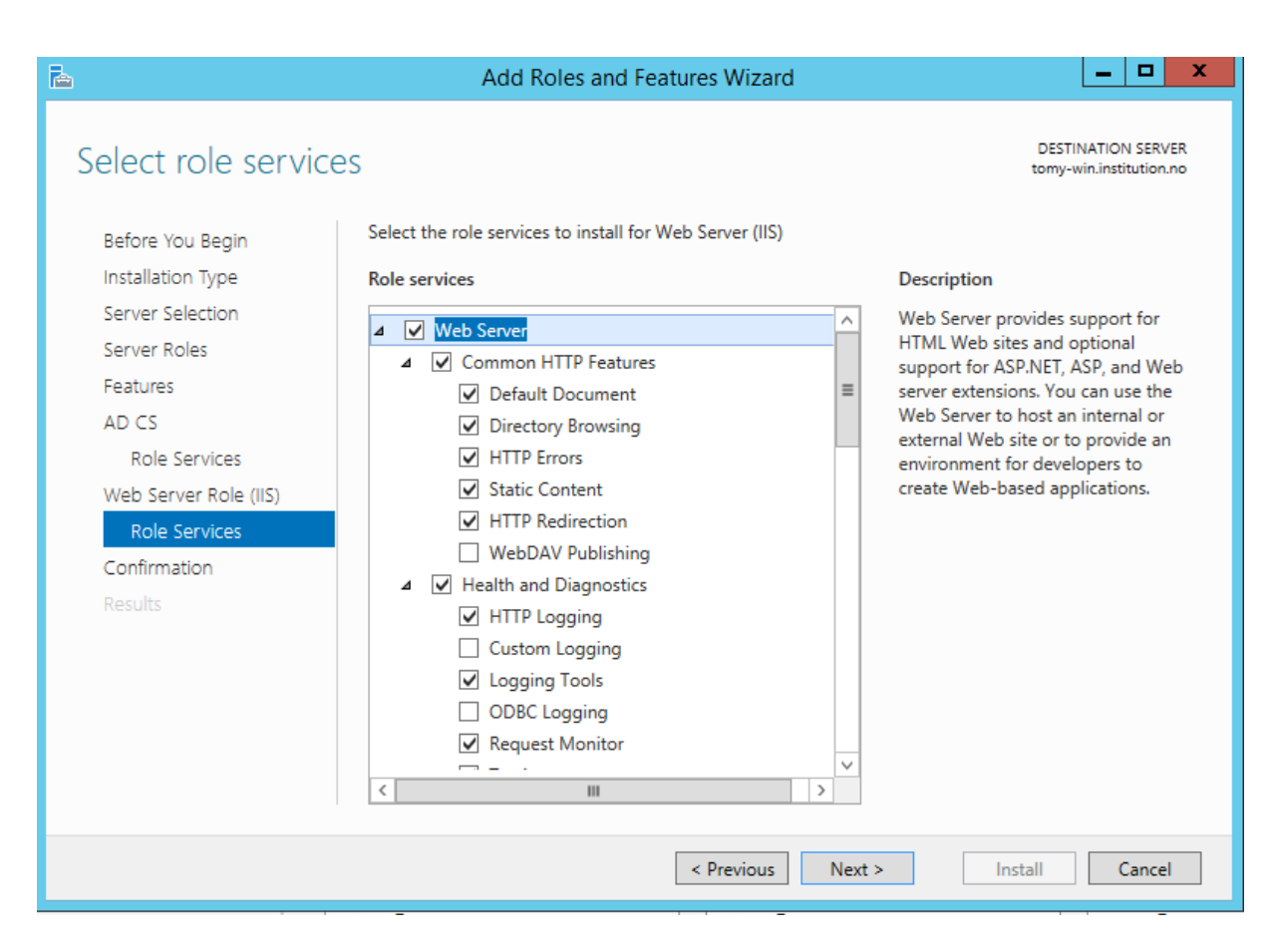

Then press Install:

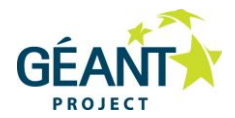

| <b>a</b>                                                                                                    | Add Roles and Features Wizard                                                                                                    | _ 🗆 X                                      |
|----------------------------------------------------------------------------------------------------|----------------------------------------------------------------------------------------------------|--------------------------------------------|
| Confirm installation<br>Before You Begin<br>Installation Type<br>Server Selection<br>Server Roles<br>Features<br>AD CS<br>Role Services<br>Confirmation<br>Results | Add Roles and Features Wizard         Cn selections         To install the following roles, role services, or features on selected server, click I         Restart the destination server automatically if required         Optional features (such as administration tools) might be displayed on this pag<br>been selected automatically. If you do not want to install these optional features<br>their check boxes.         Active Directory Certificate Services<br>Certification Authority         Remote Server Administration Tools<br>Role Administration Tools<br>Active Directory Certificate Services Tools<br>Certification Authority Management Tools | DESTINATION SERVER<br>tomy-win<br>Install. |
|                                                                                                    | Export configuration settings<br>Specify an alternate source path                                                                                                    |                                            |
|                                                                                                    | < Previous Next >                                                                                                    | Install Cancel                             |

Installation – **Close** once Installation succeeded:

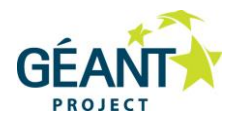

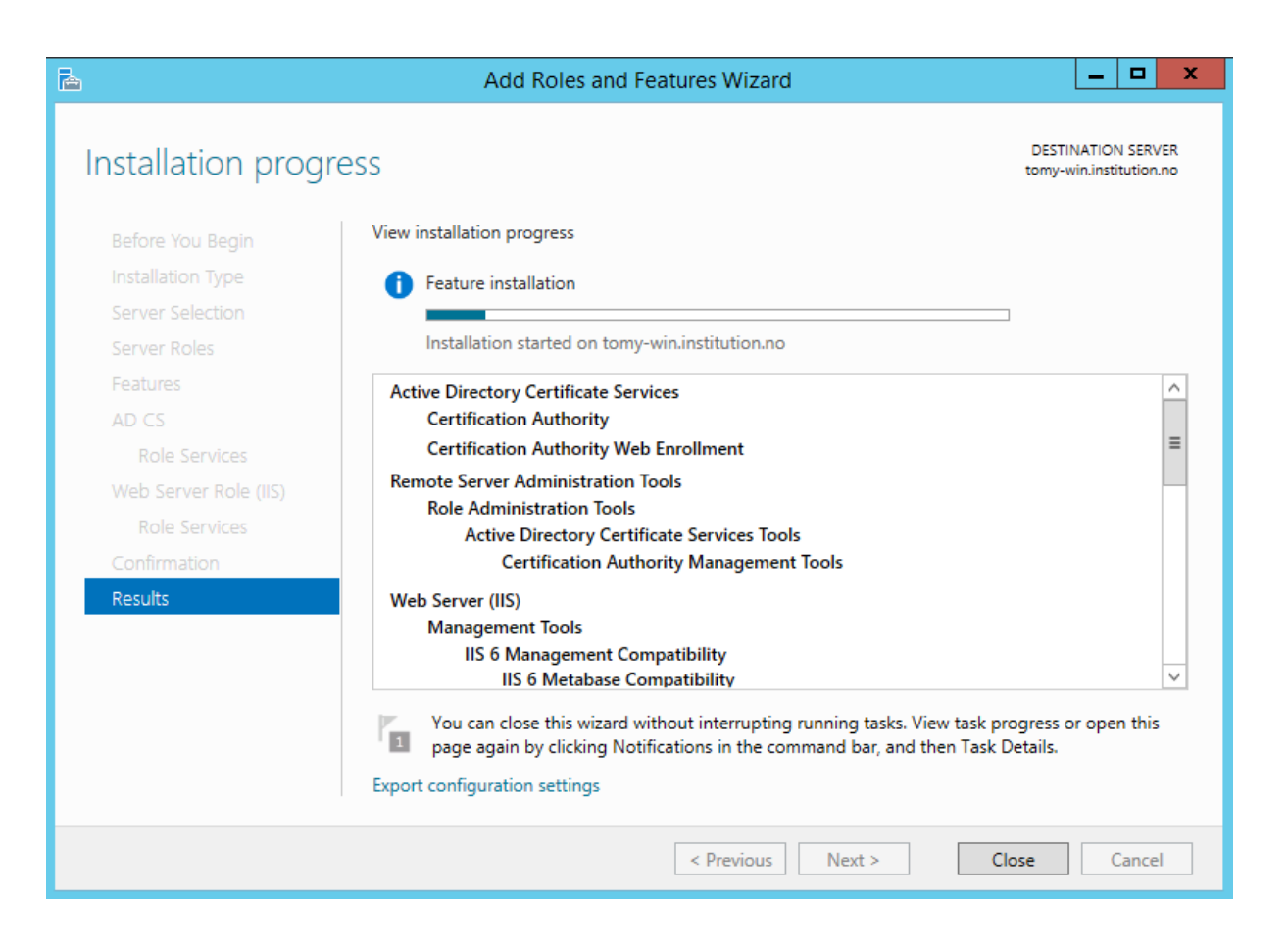

In Server Manager – AD CS – it will notify that configuration is required for AD CS.

Click on More...

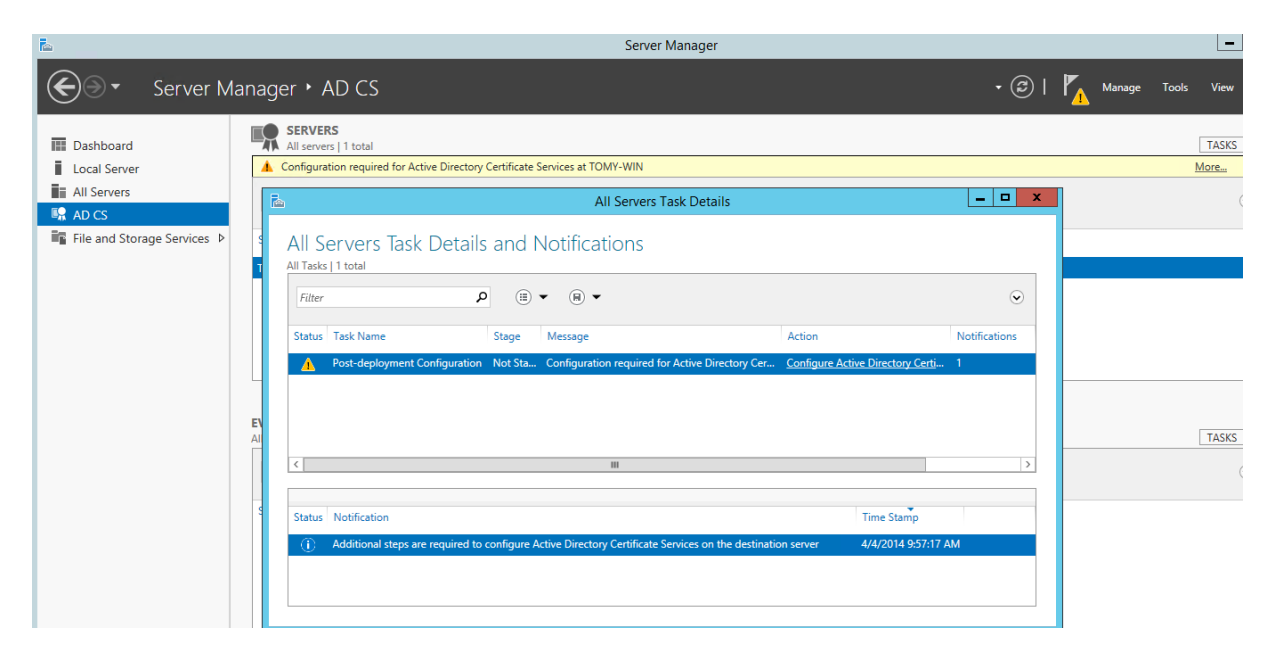

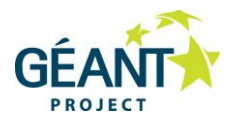

## Press Configure Active Directory Certification Services

Read the text and press Next:

| <b>a</b>                     | AD CS Configuration                                                                                                    |  |
|------------------------------|----------------------------------------------------------------------------------------------------|--|
| Credentials                  | DESTINATION SERVER<br>tomy-win.institution.no                                                                                                    |  |
| Credentials<br>Role Services | Specify credentials to configure role services                                                                                                    |  |
| Confirmation                 | To install the following role services you must belong to the local Administrators group:                                                                     |  |
| Progress                     | Standalone certification authority     Certification Authority Web Enrollment                                                                                 |  |
| Results                      | Online Responder                                                                                                    |  |
|                              | To install the following role services you must belong to the Enterprise Admins group:                                                                        |  |
|                              | Enterprise certification authority     Certificate Enrollment Policy Web Service     Certificate Enrollment Web Service     Network Device Enrollment Service |  |
|                              | Credentials: INSTITUTION\Administrator Change                                                                                                    |  |
|                              | More about AD CS Server Roles                                                                                                    |  |
|                              | < Previous Next > Configure Cancel                                                                                                    |  |

Select Role Certification Authority:

Then Next.

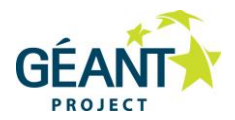

| <b>A</b>                                                                                                    | AD CS Configuration                                                                                                    | _ <b>D</b> X                                  |
|----------------------------------------------------------------------------------------------------|----------------------------------------------------------------------------------------------------|-----------------------------------------------|
| Role Services                                                                                                    |                                                                                                    | DESTINATION SERVER<br>tomy-win.institution.no |
| Credentials<br>Role Services<br>Setup Type<br>CA Type<br>Private Key<br>Cryptography<br>CA Name<br>Validity Period<br>Certificate Database<br>Confirmation<br>Progress<br>Results | Select Role Services to configure  Certification Authority Certification Authority Web Enrollment Online Responder Network Device Enrollment Service Certificate Enrollment Web Service Certificate Enrollment Policy Web Service |                                               |
|                                                                                                    | More about AD CS Server Roles                                                                                                    |                                               |
|                                                                                                    | < Previous Next >                                                                                                    | Configure Cancel                              |

In Setup Type, select Enterprise CA:

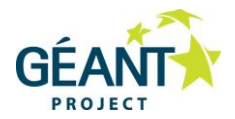

| è                                                                                                    | AD CS Configuration                                                                                                    |
|----------------------------------------------------------------------------------------------------|----------------------------------------------------------------------------------------------------|
| Setup Type                                                                                                    | DESTINATION SERVER<br>tomy-win.institution.no                                                                                                    |
| Credentials<br>Role Services<br>Setup Type<br>CA Type<br>Private Key<br>Cryptography<br>CA Name<br>Validity Period<br>Certificate Database<br>Confirmation<br>Progress<br>Results | <ul> <li>Specify the setup type of the CA</li> <li>Enterprise certification authorities (CAs) can use Active Directory Domain Services (AD DS) to simplify the management of certificates. Standalone CAs do not use AD DS to issue or manage certificates.</li> <li>Interprise CA</li> <li>Enterprise CAs must be domain members and are typically online to issue certificates or certificate policies.</li> <li>Standalone CA</li> <li>Standalone CAs can be members or a workgroup or domain. Standalone CAs do not require AD DS and can be used without a network connection (offline).</li> </ul> |
|                                                                                                    | More about Setup Type Previous Next > Configure Cancel                                                                                                    |

In CA Type, select Root CA:

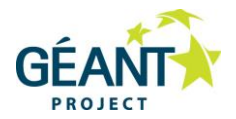

| B                                                                                                    | AD CS Configuration                                 |
|----------------------------------------------------------------------------------------------------|-----------------------------------------------------|
| CA Type<br>Credentials<br>Role Services<br>Setup Type<br>CA Type<br>Private Key<br>Cryptography<br>CA Name<br>Validity Period<br>Certificate Database<br>Confirmation<br>Progress<br>Results | AD CS Configuration                                 |
|                                                                                                    | More about CA Type Previous Next > Configure Cancel |

In Private Key, select Create a new private key:

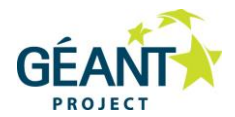

| Private Key                                                                                               | DESTINATION SERVER<br>tomy-win                                                                                                    |
|----------------------------------------------------------------------------------------------------|----------------------------------------------------------------------------------------------------|
| Credentials<br>Role Services                                                                              | Specify the type of the private key                                                                                                    |
| Setup Type<br>CA Type<br>Private Kev                                                                      | <ul> <li>Create a new private key</li> <li>Use this option if you do not have a private key or want to create a new private key.</li> </ul>                                                                                                    |
| Cryptography<br>CA Name<br>Validity Period<br>Certificate Database<br>Confirmation<br>Progress<br>Results | <ul> <li>Use existing private key</li> <li>Use this option to ensure continuity with previously issued certificates when reinstalling a CA.</li> <li>Select a certificate and use its associated private key</li> <li>Select this option if you have an existing certificate on this computer or if you want to import a certificate and use its associated private key.</li> <li>Select an existing private key on this computer</li> <li>Select this option if you have retained private keys from a previous installation or want to use a private key from an alternate source.</li> </ul> |
|                                                                                                    | More about Private Key                                                                                                    |
|                                                                                                    | < Previous Next > Configure Cancel                                                                                                    |

In Cryptography, accept the suggested cryptographic options:

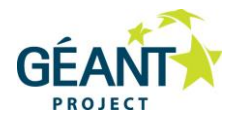

| B                                                           | AD CS Configuration                                                                   |         |             |           | x          |
|-------------------------------------------------------------|---------------------------------------------------------------------------------------|---------|-------------|-----------|------------|
| Cryptography for                                            | r CA                                                                                  |         | DESTINAT    | TION SERV | /ER<br>win |
| Credentials<br>Role Services                                | Specify the cryptographic options                                                     |         |             |           |            |
| Setup Type                                                  | Select a cryptographic provider:                                                      |         | Key length: |           |            |
| СА Туре                                                     | RSA#Microsoft Software Key Storage Provider                                           | •       | 2048        |           | •          |
| Private Key<br>Cryptography<br>CA Name                      | Select the hash algorithm for signing certificates issued by this<br>SHA256<br>SHA384 | s CA:   |             |           |            |
| Validity Period                                             | SHA512                                                                                | _       |             |           |            |
| Certificate Database<br>Confirmation<br>Progress<br>Results | MD5                                                                                   | essed b | by the CA.  |           |            |
|                                                             | More about Cryptography                                                               |         | Configure   | Cancel    |            |

In CA Name, accept the default Common name for CA (servername-CA.domain):

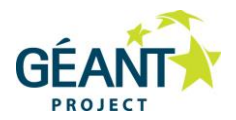

| B                                                                                                    | AD CS Configuration                                                                                                    |
|----------------------------------------------------------------------------------------------------|----------------------------------------------------------------------------------------------------|
| CA Name                                                                                                    | DESTINATION SERVER<br>tomy-win.institution.no                                                                                                    |
| Credentials<br>Role Services<br>Setup Type<br>CA Type<br>Private Key<br>Cryptography<br>CA Name<br>Validity Period<br>Certificate Database<br>Confirmation<br>Progress<br>Results | Specify the name of the CA         Type a common name to identify this certification authority (CA). This name is added to all certificates issued by the CA. Distinguished name suffix values are automatically generated but can be modified.         Common name for this CA:         institution-CA         Distinguished name suffix:         DC=institution,DC=no         Preview of distinguished name:         CN=institution-CA,DC=institution,DC=no |
|                                                                                                    | More about CA Name                                                                                                    |
|                                                                                                    | < Previous Next > Configure Cancel                                                                                                    |

Choose a long validity period (this is when the CA expires, it is also when all eduroam clients will need new CA cert):

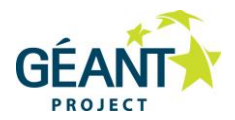

| A                           | AD CS Configuration                                                                                                    |
|-----------------------------|----------------------------------------------------------------------------------------------------|
| Validity Period             | DESTINATION SERVER<br>tomy-win.institution.no                                                                                   |
| Credentials                 | Specify the validity period                                                                                                    |
| Role Services<br>Setup Type | Select the validity period for the certificate generated for this certification authority (CA):                                 |
| СА Туре                     | 25 Years 💌                                                                                                    |
| Private Key                 | CA expiration Date: 4/4/2039 3:02:00 PM                                                                                         |
| Cryptography<br>CA Name     | The validity period configured for this CA certificate should exceed the validity period for the<br>certificates it will issue. |
| Validity Period             |                                                                                                    |
| Certificate Database        |                                                                                                    |
| Confirmation                |                                                                                                    |
| Progress                    |                                                                                                    |
| Results                     |                                                                                                    |
|                             |                                                                                                    |
|                             |                                                                                                    |
|                             | More about Validity Period                                                                                                    |
|                             | < Previous Next > Configure Cancel                                                                                              |

In Certificate Database, accept the default database locations:

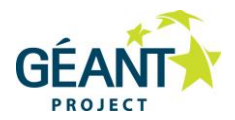

| A                            | AD CS Configuration                | _ <b>D</b> X                                  |
|------------------------------|------------------------------------|-----------------------------------------------|
| CA Database                  |                                    | DESTINATION SERVER<br>tomy-win.institution.no |
| Credentials<br>Role Services | Specify the database locations     |                                               |
| Setup Type                   | Certificate database location:     |                                               |
| CA Type                      | C:\Windows\system32\CertLog        |                                               |
| Private Key                  | Certificate database log location: |                                               |
| Cryptography                 | C:\Windows\system32\CertLog        |                                               |
| CA Name                      |                                    |                                               |
| Validity Period              |                                    |                                               |
| Certificate Database         |                                    |                                               |
| Confirmation                 |                                    |                                               |
| Progress                     |                                    |                                               |
| Results                      |                                    |                                               |
|                              |                                    |                                               |
|                              |                                    |                                               |
|                              |                                    |                                               |
|                              | More about CA Database             |                                               |
|                              | < Previous Next >                  | Configure Cancel                              |

Review the configuration and press **Configure**:

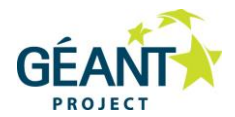

# Confirmation

#### DESTINATION SERVER tomy-win.institution.no

| Credentials To configure the following roles, role services, or features, click Configure. |                                      |                                                                                            |                                                                       |  |  |
|--------------------------------------------------------------------------------------------|--------------------------------------|--------------------------------------------------------------------------------------------|-----------------------------------------------------------------------|--|--|
|                                                                                            | Role Services                        | <ul> <li>Active Directory Certificate Services</li> <li>Certification Authority</li> </ul> |                                                                       |  |  |
|                                                                                            | Setup Type<br>CA Type<br>Private Key |                                                                                            |                                                                       |  |  |
|                                                                                            |                                      | CA Type:<br>Cryptographic provider:                                                        | Enterprise Root<br>RSA#Microsoft Software Key Storage Provider        |  |  |
|                                                                                            | Cryptography                         | Hash Algorithm:                                                                            | SHA1                                                                  |  |  |
|                                                                                            | CA Name                              | Key Length:                                                                                | 2048                                                                  |  |  |
|                                                                                            | Validity Period                      | Allow Administrator Interaction:                                                           | Disabled                                                              |  |  |
|                                                                                            | Certificate Database                 | Certificate Validity Period:                                                               | 4/4/2039 3:02:00 PM                                                   |  |  |
|                                                                                            | Confirmation                         | Distinguished Name:<br>Certificate Database Location:                                      | CN=institution-CA,DC=institution,DC=no<br>C:\Windows\system32\CertLog |  |  |
|                                                                                            | Progress                             | Certificate Database Log                                                                   | C:\Windows\system32\CertLog                                           |  |  |
|                                                                                            | Results                              | Location:                                                                                  |                                                                       |  |  |
|                                                                                            |                                      | Certification Authority Web Er                                                             | nrollment                                                             |  |  |
|                                                                                            |                                      |                                                                                            |                                                                       |  |  |

### Note:

*Some clients (Win XP and above) require the certificate extension "TLS Web Server Authentication" (OID 1.3.6.1.5.5.7.3.1) to be present.* 

This is how to achieve this:

Open MMC on your server – File > Add snap > Certificates.

You will find the CA certificate here:

| Console1 - [Console Root\Certificates (Local Computer)\Trusted Root Certification Authorities\Certificates] |                                                                                                    |                                     |            |                      |                     |  |  |  |
|----------------------------------------------------------------------------------------------------|----------------------------------------------------------------------------------------------------|-------------------------------------|------------|----------------------|---------------------|--|--|--|
| 🚟 File Action View Favorites Wind                                                                           | ow Help                                                                                                    |                                     |            |                      |                     |  |  |  |
| 🗢 🔿 🙍 🖬 🗟 🖬                                                                                                 |                                                                                                    |                                     |            |                      |                     |  |  |  |
| Console Root Issued To A Issued By Expiration Date Intended Purposes Friendly Name                          |                                                                                                    |                                     |            |                      |                     |  |  |  |
| ⊿ ☐ Certificates (Local Computer)                                                                           | 🔄 Baltimore CyberTrust Root                                                                                                    | Baltimore CyberTrust Root           | 5/13/2025  | Server Authenticati  | Baltimore CyberTru  |  |  |  |
| Personal                                                                                                    | Class 3 Public Primary Certificat                                                                                                    | Class 3 Public Primary Certificatio | 8/2/2028   | Secure Email, Client | VeriSign Class 3 Pu |  |  |  |
| Trusted Root Certification Author                                                                           | Class 3 Public Primary Certificat                                                                                                    | Class 3 Public Primary Certificatio | 1/8/2004   | Secure Email, Client | VeriSign            |  |  |  |
| Certificates                                                                                                | Copyright (c) 1997 Microsoft C                                                                                                    | Copyright (c) 1997 Microsoft Corp.  | 12/31/1999 | Time Stamping        | Microsoft Timesta   |  |  |  |
| Enterprise Trust                                                                                            | Copyright (c) 1997 Microsoft C Copyright (c) 1997 Microsoft Corp. 12/31/1999 Time Stamping Microsoft     Enterprise Trust     Microsoft Authenticode(tm) Ro Microsoft Authenticode(tm) Root 1/1/2000 Secure Email, Code Microsoft |                                     |            | Microsoft Authenti   |                     |  |  |  |
| Intermediate Certification Author                                                                           | 🔄 Microsoft Root Authority                                                                                                    | Microsoft Root Authority            | 12/31/2020 | <all></all>          | Microsoft Root Aut  |  |  |  |
| Trusted Publishers                                                                                          | Microsoft Root Certificate Auth                                                                                                    | Microsoft Root Certificate Authori  | 5/10/2021  | <all></all>          | Microsoft Root Cert |  |  |  |
| Untrusted Certificates                                                                                      | Microsoft Root Certificate Auth                                                                                                    | Microsoft Root Certificate Authori  | 6/24/2035  | <all></all>          | Microsoft Root Cert |  |  |  |
| Third-Party Root Certification Aut<br>Trusted Decels                                                        | Microsoft Root Certificate Auth                                                                                                    | Microsoft Root Certificate Authori  | 3/23/2036  | <all></all>          | Microsoft Root Cert |  |  |  |
| Client Authentiantian lawar                                                                                 | NO LIABILITY ACCEPTED, (c)97                                                                                                    | NO LIABILITY ACCEPTED, (c)97 V      | 1/8/2004   | Time Stamping        | VeriSign Time Stam  |  |  |  |
| P Cient Authentication issuers                                                                              | Thawte Timestamping CA                                                                                                    | Thawte Timestamping CA              | 1/1/2021   | Time Stamping        | Thawte Timestamp    |  |  |  |
| Smart Card Trusted Roots                                                                                    | TOMY-WIN-CA                                                                                                    | TOMY-WIN-CA                         | 4/4/2039   | <all></all>          | Local eduroam CA    |  |  |  |

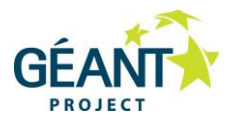

Right click and choose **Properties** – go to the **Extended Validation** tab, then add the required OpenID (OID):

Click OK.

| TOMY-WIN-CA Properties ? ×                                                                                                    |  |  |  |  |
|----------------------------------------------------------------------------------------------------|--|--|--|--|
| General Cross-Certificates OCSP Extended Validation                                                                                    |  |  |  |  |
| Specify Certificate Policy OIDs to mark a root certificate as an extended validation (EV) root certificate.<br>Certificate Policy OIDs |  |  |  |  |
| Add OID                                                                                                    |  |  |  |  |
| 1.3.6.1.5.5.7.3.1                                                                                                    |  |  |  |  |
| Remove OID                                                                                                    |  |  |  |  |
| OK Cancel Apply                                                                                                    |  |  |  |  |

# A.2 Distribute CA certificate to clients

The CA root certificate must be present as Trusted Root Certification Authorities on all your eduroam clients. The recommended way is to distribute the CA certificate using CAT.

To have the CA transferred to CAT or otherwise to clients:

Right click the CA again and choose Export:

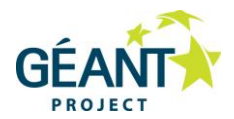

|  |             | manie innestaniping en |
|--|-------------|------------------------|
|  |             | TOMY-WIN-CA            |
|  | Open        |                        |
|  | All Tasks 🕨 | Open                   |
|  | Cut         | Export                 |
|  | Сору        |                        |
|  | Delete      |                        |
|  | Properties  |                        |
|  | Help        |                        |

## Next Select file format:

| 📀 🍠 Certificate Export Wizard                                                                                                    | X    |
|----------------------------------------------------------------------------------------------------|------|
| Export File Format<br>Certificates can be exported in a variety of file formats.                                                                                |      |
| Select the format you want to use:                                                                                                    |      |
| O DER encoded binary X.509 (.CER)                                                                                                    |      |
| Base-64 encoded X.509 (.CER)                                                                                                    |      |
| <ul> <li>Cryptographic Message Syntax Standard - PKCS #7 Certificates (.P7B)</li> <li>Include all certificates in the certification path if possible</li> </ul> |      |
| <ul> <li>Personal Information Exchange - PKCS #12 (.PFX)</li> <li>Include all certificates in the certification path if possible</li> </ul>                     |      |
| Delete the private key if the export is successful                                                                                                    |      |
| Export all extended properties                                                                                                    |      |
| O Microsoft Serialized Certificate Store (.SST)                                                                                                    |      |
|                                                                                                    |      |
|                                                                                                    |      |
|                                                                                                    |      |
| Next Ca                                                                                                    | ncel |

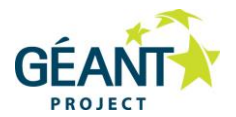

Save the file as for example <institution>\_CA.cer – it is then ready for distribution. In a Win AD domain this can be done from the DC.

For clients outside the domain you need to go via CAT, distribute via email, intranet, USB memory stick or other method so that clients can install the CA Certificate.

## A.3 Request and install server certificate for NPS

On the server running NPS:

- 1. Click Start, enter mmc, and press Enter.
- 2. Click File > Add/Remove Snap-in.
- 3. Choose Certificates, and click Add.
- 4. Choose **Computer account**, and click **Next**.
- 5. Select Local Computer, and click Finish.
- 6. Click **OK** to return to the Microsoft Management Console (MMC).
- 7. Expand the **Certificates (Local Computer**) and **Personal** folders, and click **Certificates**.
- 8. Right-click in the whitespace beneath the CA certificate, and choose All Tasks > Request New Certificate.

|                                                       | Console1      | - [Console Root\Certificates | s (Local Computer)\Personal\Certifi |
|-------------------------------------------------------|---------------|------------------------------|-------------------------------------|
| 🚟 File Action View Favorites Wind                     | ow Help       |                              |                                     |
| 🗢 🔿 🙍 🖬 🖬 🖬 🖬                                         |               |                              |                                     |
| Console Root                                          | Issued To 📩   | Issued By                    | Expiration Date Intended            |
| Certificates (Local Computer)                         | 🛱 TOMY-WIN-CA | TOMY-WIN-CA                  | 4/4/2039 <aii></aii>                |
| ⊿ 🧰 Personal                                          |               |                              |                                     |
| Certificates                                          |               | All Tasks 🕨                  | Request New Certificate             |
| ⊿ Irusted Root Certification Author                   |               | Refrech                      | Import                              |
| Enterprise Trust                                      |               | Fire at List                 | A durant O continue                 |
| Enterprise Trust Intermediate Certification Author    |               | Export List                  | Advanced Operations                 |
| Trusted Publishers                                    |               | View 🕨                       |                                     |
| Untrusted Certificates                                |               | Arrange Icons                |                                     |
| Third-Party Root Certification Aut                    |               | Line up Icons                |                                     |
| 🚞 Trusted People                                      |               | Usla                         |                                     |
| Client Authentication Issuers                         |               | пер                          |                                     |
| Remote Desktop                                        |               |                              |                                     |
| Smart Card Trusted Roots                              |               |                              |                                     |
| Irusted Devices     En Castification Authority (Lass) |               |                              |                                     |
| Certification Authority (Local)                       |               |                              |                                     |
|                                                       |               |                              |                                     |
|                                                       |               |                              |                                     |
|                                                       |               |                              |                                     |

#### Click Next:

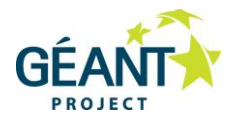

|      |                                                                                                    | _ <b>D</b> X   |
|------|----------------------------------------------------------------------------------------------------|----------------|
| 📮 Ce | ertificate Enrollment                                                                                                    |                |
|      | Select Certificate Enrollment Policy<br>Certificate enrollment policy enables enrollment for certificates based on predefined certific<br>Certificate enrollment policy may already be configured for you. | ate templates. |
|      | Configured by your administrator                                                                                                    |                |
|      | Active Directory Enrollment Policy                                                                                                    | ~              |
|      | Configured by you                                                                                                    | Add New        |
|      | Next                                                                                                    | Cancel         |

Select (tick) Domain Controller

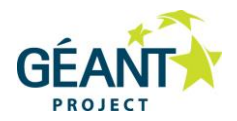

|                                                           |                                                                                                    | _ <b>D</b> X  |  |  |  |
|-----------------------------------------------------------|----------------------------------------------------------------------------------------------------|---------------|--|--|--|
|                                                           |                                                                                                    |               |  |  |  |
|                                                           |                                                                                                    |               |  |  |  |
| Request Certificates                                      |                                                                                                    |               |  |  |  |
| You can request the following types of cert click Enroll. | You can request the following types of certificates. Select the certificates you want to request, and then click Enroll. |               |  |  |  |
| Active Directory Enrollment Policy                        |                                                                                                    |               |  |  |  |
| Directory Email Replication                               | (i) STATUS: Available                                                                                                    | Details 🗸     |  |  |  |
| Domain Controller                                         | ③ STATUS: Available                                                                                                    | Details 🗸     |  |  |  |
| Domain Controller Authentication                          | ③ STATUS: Available                                                                                                    | Details 🗸     |  |  |  |
| Kerberos Authentication                                   | i) STATUS: Available                                                                                                    | Details 🗸     |  |  |  |
|                                                           |                                                                                                    |               |  |  |  |
|                                                           |                                                                                                    |               |  |  |  |
| Show all templates                                        |                                                                                                    |               |  |  |  |
|                                                           |                                                                                                    | Enroll Cancel |  |  |  |

Or select (tick) **Computer** – in the case of AD running on a separate server (this computer is an AD member running NPS):

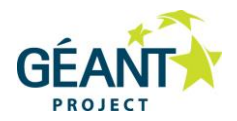

| 🗔 Certificate Enrollment                            |                                                    |                         |
|-----------------------------------------------------|----------------------------------------------------|-------------------------|
|                                                     |                                                    |                         |
| Request Certificates                                |                                                    |                         |
| You can request the following type<br>click Enroll. | es of certificates. Select the certificates you wa | nt to request, and then |
| Active Directory Enrollment Po                      | olicy                                              |                         |
| Computer                                            | i STATUS: Available                                | Details 🗸               |
|                                                     |                                                    |                         |
|                                                     |                                                    |                         |
|                                                     |                                                    |                         |
|                                                     |                                                    |                         |
|                                                     |                                                    |                         |
| Show all templates                                  |                                                    |                         |
| Learn more about <u>certificates</u>                |                                                    |                         |
|                                                     |                                                    | Enroll Cancel           |

Before Clicking **Enroll** – click **Details** and adjust properties according to the screens below:

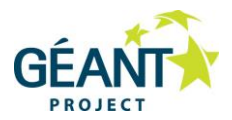

| Certificate Properties X |           |              |               |                         |                 |         |
|--------------------------|-----------|--------------|---------------|-------------------------|-----------------|---------|
| General                  | Subject   | Extensions   | Private Key   | Certification Authori   | ty              |         |
| A friend                 | lly name  | and descript | ion will make | e it easier to identify | and use a certi | ficate. |
| Friendly                 | / name:   |              |               |                         |                 |         |
| NPS ec                   | luroam    |              |               |                         |                 |         |
| Descrip                  | tion:     |              |               |                         |                 |         |
| Used fo                  | or eduroa | m server aut | hentication   |                         |                 |         |
|                          |           |              |               |                         |                 |         |
|                          |           |              |               |                         |                 |         |
|                          |           |              |               |                         |                 |         |
|                          |           |              |               |                         |                 |         |
|                          |           |              |               |                         |                 |         |
|                          |           |              |               |                         |                 |         |
|                          |           |              |               |                         |                 |         |
|                          |           |              |               |                         |                 |         |
|                          |           |              |               |                         |                 |         |
|                          |           |              |               |                         |                 |         |
|                          |           |              |               |                         |                 |         |
|                          |           |              |               |                         |                 |         |
|                          |           |              |               | ОК                      | Cancel          | Apply   |

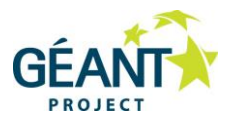

| Certificate Properties                                                                                                    |                               |  |  |  |  |
|----------------------------------------------------------------------------------------------------|-------------------------------|--|--|--|--|
| General Subject Extensions Private Key Certification Au                                                                                                    | Ithority                      |  |  |  |  |
| The subject of a certificate is the user or computer to which the certificate is issued. You can enter information about the types of subject name and alternative name values that can be used in a certificate. |                               |  |  |  |  |
| Subject of certificate                                                                                                    |                               |  |  |  |  |
| The user or computer that is receiving the certificate                                                                                                    |                               |  |  |  |  |
| Type:                                                                                                    | CN=eduroam.institution.no     |  |  |  |  |
| Common name V Add >                                                                                                    |                               |  |  |  |  |
| Value: < Remove                                                                                                    |                               |  |  |  |  |
| Alternative name:                                                                                                    |                               |  |  |  |  |
| Туре:                                                                                                    | DNS<br>eduroam.institution.no |  |  |  |  |
| DNS V                                                                                                    |                               |  |  |  |  |
| Value: Add >                                                                                                    |                               |  |  |  |  |
| < Remove                                                                                                    |                               |  |  |  |  |
|                                                                                                    |                               |  |  |  |  |
|                                                                                                    |                               |  |  |  |  |
| OK Cancel Apply                                                                                                    |                               |  |  |  |  |
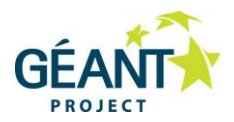

|                             | Certificate Properties              | x          |
|-----------------------------|-------------------------------------|------------|
| eneral Subject Extensions   | Private Key Certification Authority |            |
| Extended Key Usage (applica | ation policies)                     | <b>~</b> ^ |
| Basic constraints           |                                     | ~          |
| Include Symmetric algorithm | n                                   | ~          |
| Custom extension definition | 1                                   | ^          |
| Add the following custom ex | tensions:                           |            |
| Object ID:                  | Aname: Server Authent               | tica       |
| Value:                      | Add >                               |            |
| Make this custom            | < Remove                            |            |
| extension critical          |                                     |            |
| extension critical          | < 111                               | >          |

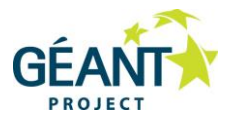

| Certificate Properties                                                                                                    |
|----------------------------------------------------------------------------------------------------|
| General Subject Extensions Private Key Certification Authority   A enrollment server is needed to issue and renew certificates. The system will connect to enrollment servers in the following list to process certificate requests.   Not all certificate templates are available each enrollment server. For diagnostic purposes, it may be helpful to identify all available enrollment servers. |
| Certification Authority Type:                                                                                                    |
| Show all enrollment servers                                                                                                    |
| OK Cancel Apply                                                                                                    |

Then **Enroll** – and Finish.

In MMC you should now have both the CA and the server certificate:

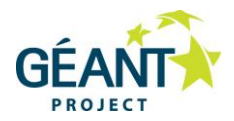

| Issued To                 | Issued By                  | Expiration Date  |
|---------------------------|----------------------------|------------------|
| 🛱 institution-CA          | institution-CA             | 4/4/2039         |
| 🙀 tomy-win.institution.no | institution-CA             | 4/4/2015         |
| R                         | Certificate                | ×                |
| General Detail            | s Certification Path       |                  |
| Certification             | path                       |                  |
| eduroa                    | m_institution<br>S eduroam |                  |
|                           |                            | View Certificate |
| Certificate sta           | tus:                       |                  |
| This certificate          | e is OK.                   |                  |
|                           |                            | ОК               |

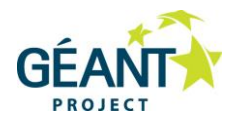

## References

| [PATTERN] | Pattern matching syntax for Windows Network Policy Server<br><u>http://technet.microsoft.com/en-us/library/dd197583(v=ws.10).aspx</u>            |
|-----------|----------------------------------------------------------------------------------------------------|
| [TERENA]  | EAP Server Certificate considerations<br><u>https://confluence.terena.org/display</u><br><u>/H2eduroam/EAP+Server+Certificate+considerations</u> |
| [UFS112]  | Recommended Security System for Wireless Networks<br>http://www.terena.org/activities/campus-bp/pdf/gn3-na3-t4-ufs112.pdf                        |

## Other references not directly linked to this document:

Complete guide for deploying eduroam on-site or on campus <u>https://confluence.terena.org/display/H2eduroam/How+to+deploy+eduroam+on-site+or+on+campus</u>

Guide to configuring eduroam using a Cisco wireless controller http://www.terena.org/activities/campus-bp/pdf/gn3-na3-t4-ufs127.pdf

Best Practice Document on "FreeRADIUS Database Connection" http://www.terena.org/activities/campus-bp/pdf/gn3-na3-t4-freeradius-db.pdf

FreeRADIUS integration with AD <u>http://wiki.freeradius.org/guide/FreeRADIUS-Active-Directory-Integration-HOWTO</u>

Cisco example of setting up a Windows server with all components needed for 802.1X authentication <a href="http://www.cisco.com/en/US/products/ps10315/products\_configuration\_example09186a0080bfb1">http://www.cisco.com/en/US/products/ps10315/products\_configuration\_example09186a0080bfb1</a> 9a.shtml

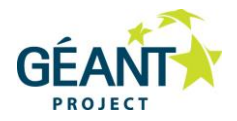

## Glossary

| AD          | Active Directory                                                           |
|-------------|----------------------------------------------------------------------------|
| CA          | Certificate Authority (or Certification Authority)                         |
| EAP         | Extensible Authentication Protocol                                         |
| EAPoL       | Extensible Authentication Protocol over LAN                                |
| EAP-PEAP    | EAP - Protected Extensible Authentication Protocol                         |
| EAP-TLS     | EAP - Transport Layer Security                                             |
| EAP-TTLS    | EAP - Tunnelled Transport Layer Security                                   |
| IdP         | Identity Provider                                                          |
| IEEE 802.1X | Authentication mechanism for wired and wireless networks.                  |
| LDAP        | Lightweight Directory Access Protocol                                      |
| MSCHAP      | Microsoft Challenge-Handshake Authentication Protocol                      |
| NAS ID      | Network Access Server IDentifier                                           |
| NPS         | Network Policy Server                                                      |
| NRO         | National Roaming Operator                                                  |
| PEAP        | Protected Extensible Authentication Protocol                               |
| RADIUS      | Remote Authentication Dial-In User Service; a protocol for authentication, |
|             | authorisation and accounting                                               |

Complete BPDs are available at http://services.geant.net/cbp/Pages/Home.aspx campus-bp-announcements@terena.org